# HƯỚNG DÃN SỬ DỤNG ĐỒNG HỒ CÂN DAT 400

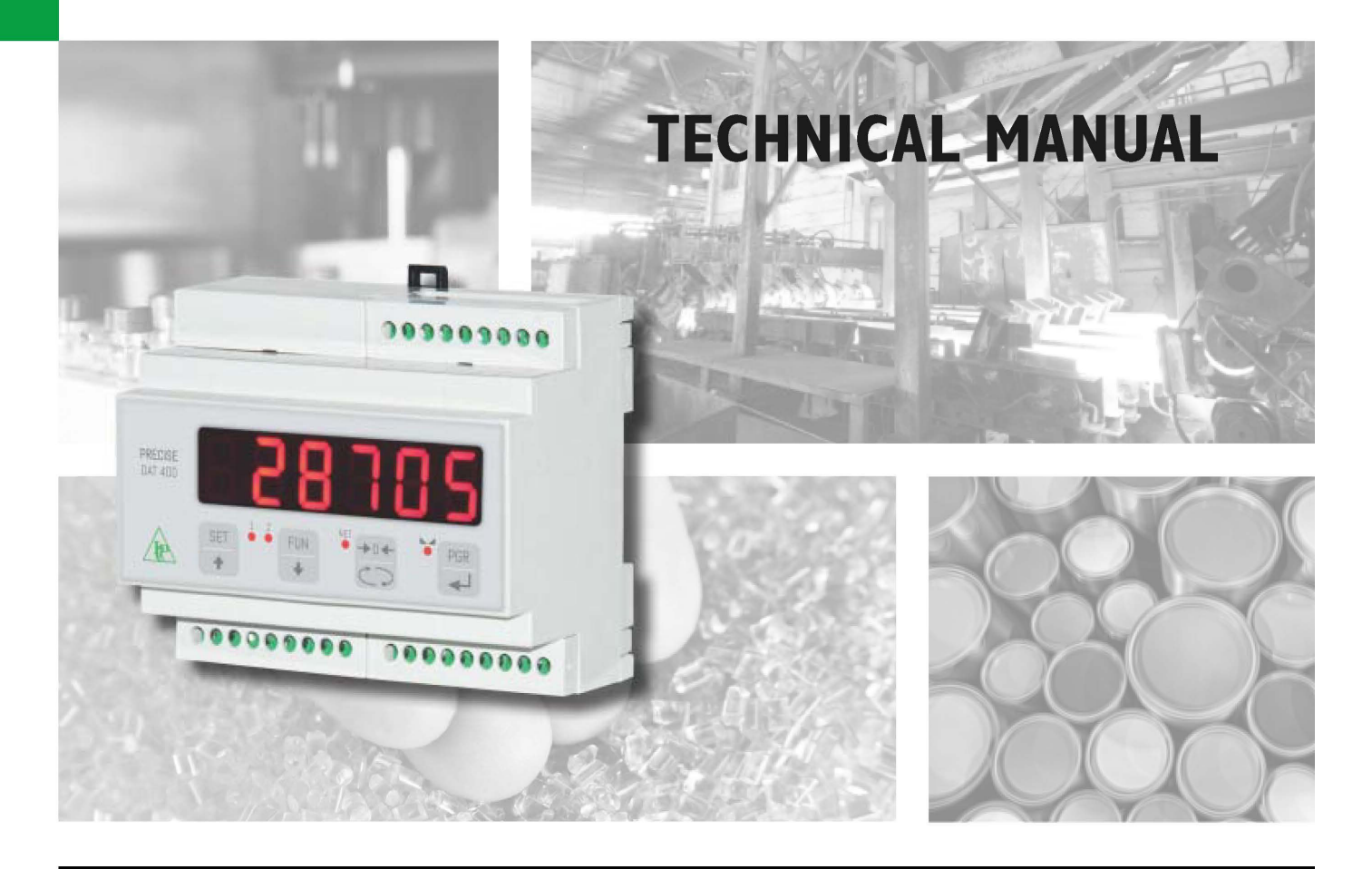

# DAT 400 Weight indicator/transmitter

Software version PWI3081

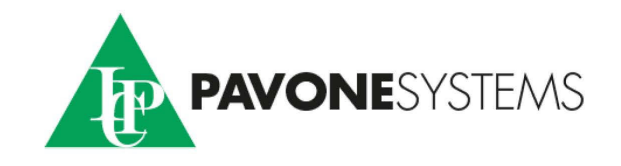

## MỤC LỤC

| СНÚ Ý                                                 | Trang 2   |
|-------------------------------------------------------|-----------|
| GIỚI THIỆU                                            | Trang 3   |
| THÔNG SỐ KỸ THUẬT CƠ BẢN                              | Trang 4   |
| KÍCH THƯỚC VÀ LẮP ĐẶT                                 | Trang 6   |
| BỐ TRÍ MẶT CỦA ĐỒNG HỒ CÂN                            | Trang 12  |
| CÁC PHÍM CHỨC NĂNG                                    | Trang 13  |
| THÔNG TIN HIỂN THỊ                                    | Trang 15  |
| XEM, REZO TRỌNG LƯỢNG VÀ TỰ ĐỘNG TRÙ BÌ               | Trang 16  |
| CÀI ĐẶT                                               | Trang 20  |
| SƠ ĐỒ MENU                                            | Trang 20  |
| CÀI ĐẶT CÁC THÔNG SỐ                                  | Trang 22  |
| HIỆU CHỈNH                                            | Trang 26  |
| HIỂN THỊ TRỌNG LƯỢNG, ÔN ĐỊNH GIÁ TRỊ VÀ TỰ ĐỘNG ZERO | Trang 28  |
| THÔNG SỐ ĐẦU VÀO, ĐẦU RA                              | Trang 30  |
| THÔNG SỐ TRUYỀN THÔNG NỐI TIẾP                        | .Trang 32 |
| THÔNG SỐ ĐẦU VÀO, ĐẦU RA ANALOG                       | Trang 36  |
| CÁC BÁO LÕI                                           | Trang 38  |
| GIAO THỨC TRUYỀN THÔNG NỐI TIẾP                       | Trang39   |
| KẾT NỐI USB VỚI MÁY TÍNH                              | Trang48   |
| GIAO TIÉP VỚI BUS TRƯỜNG                              | Trang 49  |
|                                                       |           |

## THẬN TRỌNG

ĐỌC kỹ hướng dẫn này TRƯỚC KHI vận hành hoặc bảo dưỡng thiết bị.

Tuân thủ hướng dẫn một cách cẩn thận.

Cất giữ tài liệu này để sử dụng khi cần thiết.

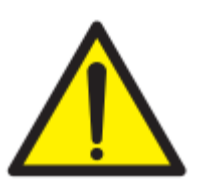

Việc cài đặt và bảo trì thiết bị này phải thực hiện bằng nhân viên có chuyên môn.

Hãy cẩn thận khi bạn thực hiện kiểm tra, thử nghiệm và điều chỉnh với các thiết bị trên.

Thực hiện các kết nối điện trong trường hợp đã cắt nguồn điện. Không tuân thủ các biện pháp phòng ngừa này có thể nguy hiểm cho người và thiết bị.

KHÔNG cho phép nhân viên chưa được đào tạo vào làm việc, dọn dẹp, kiểm tra, sửa chữa thiết bị. Cấm làm giả thiết bị này.

## GIỚI THIỆU

Đồng hồ cân DAT400 là một bộ hiển thị và chuyển đổi trọng lượng, được tích hợp để đo trọng lượng trong mọi ứng dụng. Thiết bị dễ ràng lắp đặt trong tủ điện với kiểu cài DIN32 Kiểu hiển thị dễ ràng đọc giá trị trọng lượng, trạng thái thiết bị, cài đặt thông số và báo lỗi. Bốn phím chức năng trên mặt đồng hồ thực hiện các chức năng: về 0 – Zero, trừ bì – Tare, chọn cân tổng - Gross, đặt điểm đặt cho đầu ra và vào manu cài đặt.

DAT 400 sử dụng 1 cổng nối tiếp RS232 với các giao thức ASCII và Modbus RTU để kết nối với PC, PLC và thiết bị từ xa. 1 cổng usb, 1 cổng kết nối nối tiếp RS422/RS485 cho phép bạn kết nối qua địa chỉ tối đa 32 thiết bị.

DAT 400 có sẵn 2 điểm đặt trọng lượng và kiểm soát trọng lượng đỉnh (cực đạt).

Bus trường phổ biến nhất, thay thế cho cổng RS422/RS485, cũng được tích hợp cho các lựa chọn khác, giúp thiết bị giao tiếp với bất kỳ thiết bị giám sát nào trên thị trường.

Cấu hình các phiên bản:

- DAT 400: Đồng hồ cân cấu hình tiêu chuẩn, có đầu ra truyền thông nối tiếp RS232, RS422/RS485, các giao thức hỗ trợ là Modbus RTU, truyền liên tục, trạm tớ(slave) và các giao thức theo yêu cầu. 1 cổng USB và chức năng lấy giá trị cực đại, hai điểm đặt trọng lượng xuất đầu ra, chức năng đỉnh.
- DAT 400/A: cấu hình như bản DAT 400 nhưng có thêm đầu ra tương tự(analog), các dải ra 0÷20mA, 4÷20mA, 0÷10Vdc, 0÷5Vdc, mặc định: 4÷20mA.
- DAT 400/PROFIBUS: cấu hình như bản DAT 400 nhưng thay thế cổng truyền thông RS422/485 bằng cổng PROFIBUS DP.
- DAT 400/DEVICENET: cấu hình như bản DAT 400 nhưng thay thế cổng truyền thông RS422/485 bằng cổng DEVICENET.
- DAT 400/CANOPEN: cấu hình như bản DAT 400 nhưng thay thế cổng truyền thông RS422/485 bằng cổng CANOPEN.
- DAT 400/PROFINET: cấu hình như bản DAT 400 nhưng thay thế cổng truyền thông RS422/485 bằng cổng PROFINET.
- DAT 400/ETHERNET: cấu hình như bản DAT 400 nhưng thay thế cổng truyền thông RS422/485 bằng cổng ETHERNET.
- DAT 400/ETHERNET IP: cấu hình như bản DAT 400 nhưng thay thế cổng truyền thông RS422/485 bằng cổng ETHENET IP.

## THÔNG SỐ KỸ THUẬT

| Nguồn cấp:                         | $24 \text{ Vdc} \pm 15 \%$                                  |
|------------------------------------|-------------------------------------------------------------|
| Công suất tiêu thụ cực đại:        | 5W                                                          |
| Cách điện                          | Nhóm II                                                     |
| Nhiệt độ làm việc                  | $-10^{\circ}\text{C} \div +40^{\circ}\text{C}$              |
| Nhiệt độ bảo quản                  | $-20^{\circ}C \div +50^{\circ}C$                            |
| Hiển thị trọng lượng               | 6 LED 7 thanh, cao 14mm                                     |
| Bàn phím                           | 4 phím cứng                                                 |
| Kích thước tổng thể                | 106 mm x 58 mm x 90 mm (1 x h x w)                          |
| Kiểu lắp đặt                       | Lắp trên ray, kiểu DIN32                                    |
| Vật liệu                           | Nhựa chống cháy Noryl (UL 94 V1)                            |
| Kiểu kết nối                       | Kiểu bắt vít, chiều cao 5,08 mm                             |
| Nguồn nuôi load cell               | 5 Vdc/120mA (nhiều nhất 8 cells có trở kháng 350 $\Omega$ , |
|                                    | mắc kiểu kiểu song song), có bảo vệ ngắn mạch.              |
| Độ nhạy đầu vào                    | Cực tiểu 0.02µv                                             |
| Độ tuyến tính                      | 0.01%/toàn dải                                              |
| Độ trôi nhiệt                      | 0.001%/toàn dải/°C                                          |
| Độ phân giải nội                   | 24 bits                                                     |
| Độ phân giải hiển thị trọng lượng  | Lên tới 60,000 phần cho trọng lượng tịnh                    |
| Dåi đầu vào                        | -0.5  mV/V to $+3.5  mV/V$                                  |
| Tần số lấy mẫu                     | 5 Hz - 50 Hz                                                |
| Bộ lọc kỹ thuật số                 | Có thể cài đặt từ 0.2 Hz đến 25 Hz                          |
| Số thập phân                       | Lựa chọn từ 0 đến 3                                         |
| Hiệu chuẩn điểm 0 và điểm làm việc | Tự động hoặc thực hiện từ bàn phím                          |
| Đầu ra                             | 2 đầu ra cách ly quang (tiếp xúc khô – không điện), tối     |
|                                    | đa 24Vdc 60 mA với mỗi đầu ra.                              |
| Đầu vào                            | 2 đầu vào cách ly quang, 24Vdc, PNP, dùng nguồn             |
|                                    | ngoài                                                       |
| Cổng truyền thông                  | 1 cổng truyền thông RS232, 1 cổng RS422/RS485 và 1          |
|                                    | cổng USB                                                    |
| Khoảng cách truyền thông           | 15m với RS232 và 1000m với RS422/RS485                      |
| Giao thức truyền thông             | ASCII, Modbus RTU                                           |
| Tốc độ truyền                      | Có thể lựa chọn 2400, 9600, 19200, 38400, 115200            |

HƯỚNG DẪN SỬ DỤNG ĐỒNG HỒ CÂN DAT 400 PAVONE – ITALIA

Bộ nhớ chương trình Bộ nhớ dữ liệu Đầu ra analog

Độ phân giải đầu ra analog Hiệu chỉnh đầu ra analog Trở kháng đầu ra analog Tuyến tính đầu ra analog Độ trôi bởi nhiệt Lựa chọn về Bus trường

Dung lượng đệm Tương thích với các tiêu chuẩn 64 Kbytes FLASH, có thể lập trình qua cổng RS232 2 Kbytes 0÷20mA, 4÷20mA, 0÷10Vdc, 0÷5Vdc mặc định: 4÷20mA 16 bits Bằng bàn phím Đầu ra điện áp: min. 10KΩ; dòng điện: max 300Ω 0.03 %/toàn dải 0.001%/ toàn dải/°C PROFIBUS DP, DEVICENET, CANOPEN, PROFINET, ETHERNET, ETHERNET IP Vào 128 byte; ra 128 byte EN61000-6-2, EN61000-6-3 for EMC EN61010-1 for Electrical Safety UL: FILE NO E474362

## LẮP ĐẶT

### KÍCH THƯỚC TỔNG THỂ

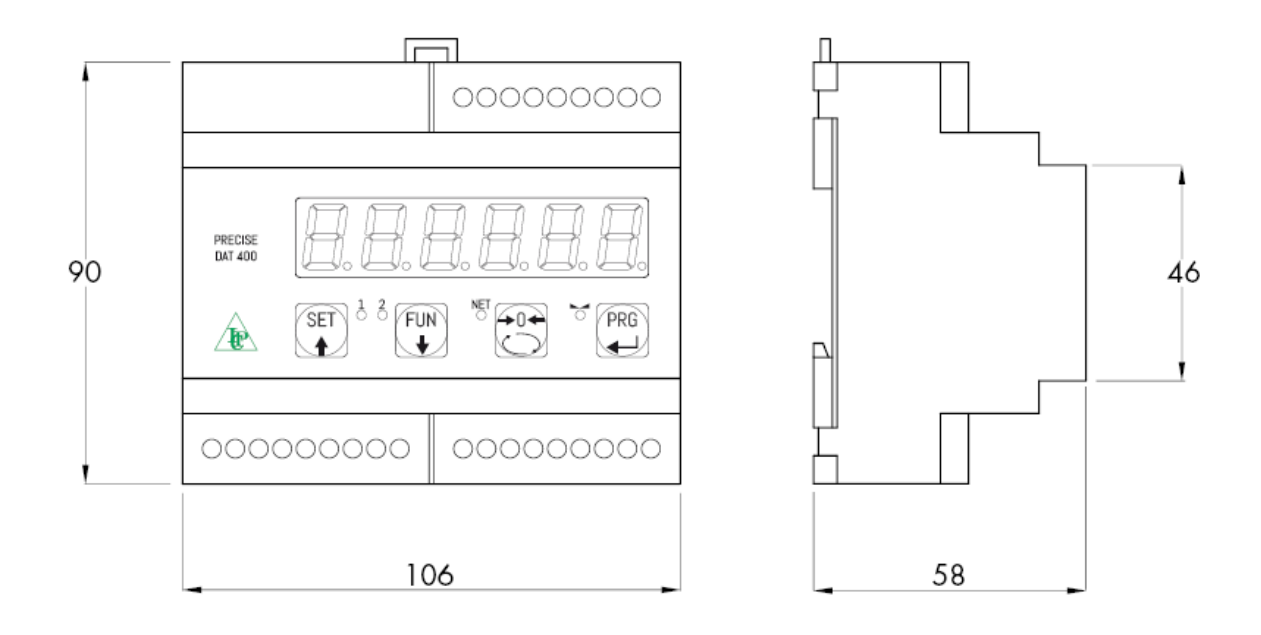

### LẮP ĐẶT ĐIỆN

Đồng hồ cân điện tử DAT 400 sử dụng nối dây kiểu cầu đấu bắt vít, khoảng cách 5,08 mm. Cáp của tế bào tải – Load cell phải được dùng loại dây có chống nhiễu và đảm bảo dây không bị căng ảnh hưởng tới kết nối.

### CÁP NGUỒN CHO THIẾT BỊ

Thiết bị được cấp nguồn nuôi từ chân 8 và 9.

Dây dẫn cấp nguồn phải đi riêng, không đi chung với các cáp

điện động lực khác.

Nguồn điện áp, dùng loại nguồn có cách ly về điện.

Điện áp nguồn: 24 Vdc /  $\pm$  15%. 5W

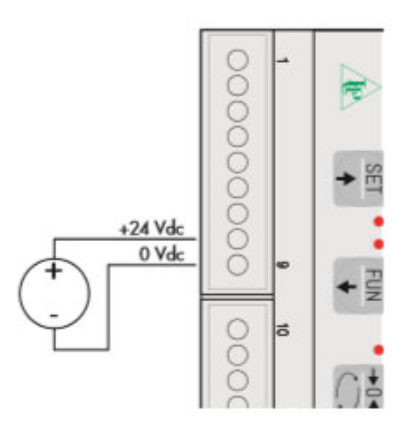

## KẾT NỐI TÍN HIỆU CỦA LOAD CELLS

Cáp của Load cell không được kết nối với các cáp khác, phải đi riêng biệt.

Thiết bị có thể được kết nối tối đa 8 Load cell theo kiểu

song song, trở kháng mỗi load cell max  $350\Omega$ 

Điện áp cung cấp cho các tế bào là 5 Vdc và được bảo

vệ chống ngắn mạch tạm thời.

Phạm vi đo của thiết bị liên quan đến việc sử dụng các tế bào tải với độ nhay lên tới 3,5 mV/V.

Cáp của các tế bào tải phải được kết nối với đồng hồ cân từ chân 13 đến chân 18.

Trong trường hợp load cell dùng loại 4 dây, hãy nối

chân 13 với chân 16 và chân 14 với chân 15 trên cầu đấu đồng hồ cân.

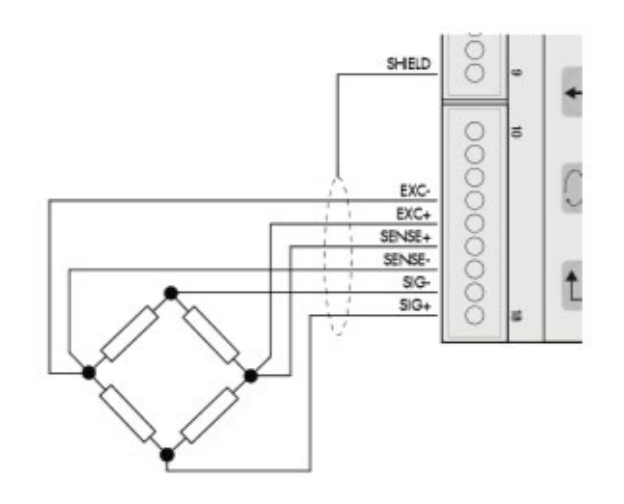

Kết nối dây bọc chống nhiễu của cáp tín hiệu load cell với chân 9 của đồng hồ cân.

Trong trường hợp sử dụng từ 2 hay nhiều load cell hãy sử dụng hộp nối (CEM4 / C hoặc CSG4 / C) như tham khảo dưới đây:

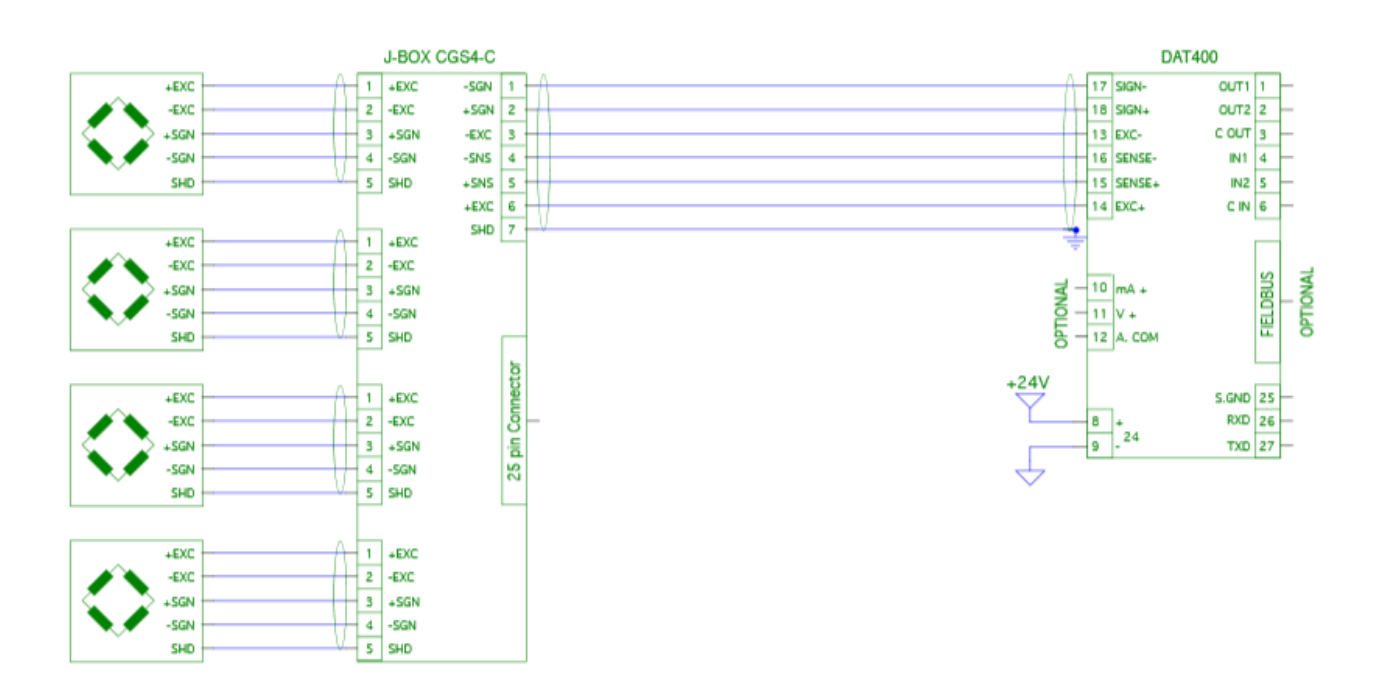

## ĐẦU VÀO ĐIỀU KHIỂN

Hai đầu vào logic được cách ly quang. Không nên kết nối cáp đầu vào logic với cáp điện động lực. Chức năng của hai đầu vào như sau: INPUT1 Reset giá trị được hiển thị (cân tổng, trọng lượng tịnh hoặc giá trị cực đại) INPUT2 chọn máy in Việc kích hoạt hai đầu vào này được thực hiện bằng cách cấp nguồn điện ngoài 24 Vdc cho các đầu vào của thiết bị như thể hiện trong hình.

#### ĐẦU RA LOGIC

Hai đầu ra role bán dẫn cách ly quang là tiếp điểm thường mở(mặc định).

Thông số điện của mỗi tiếp điểm là 24 Vdc, tối đa 100 mA. Không nên kết nối cáp đầu ra với dây cáp điện động lực. Dây kết nối phải càng ngắn càng tốt.

### TRUYỀN THÔNG NỐI TIẾP

#### **RS232:**

Cổng nối tiếp RS232 được tích hợp sẵn trên thiết bị và lựa chọn các giao thức khác nhau. Để đạt được chất lượng kết nối tốt, hãy sử dụng cáp có chống nhiễu, đảm bảo 1 trong 2 đầu của vỏ chống nhiễu được nối với chân 8 của thiết bị, nếu kết nối tín hiệu của thiết bị tới một vị trí khác thì hãy nối tiếp địa cho lớp chống nhiễu của dây truyền thông. Không đi dây truyền thông này cùng với dây nguồn động lực. Chiều dài lớn nhất truyền tín hiệu là 15 mét, theo tiêu chuẩn EIA RS-232-C, khoảng cách lớn hơn bạn nên đùng giao tiếp RS485.

#### RS422/RS485:

Cổng nối tiếp RS422/RS485 có trong Model DAT 400/RS485.

Sơ đồ đi dây RS422/RS485 như hình vẽ sau, nếu bạn sử dụng RS485 thì chân 19 nối với chân 21 là tín hiệu chân D- và chân 20 nối với chân 22 là tín hiệu D+

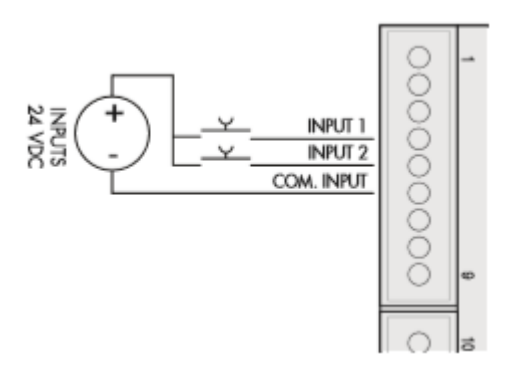

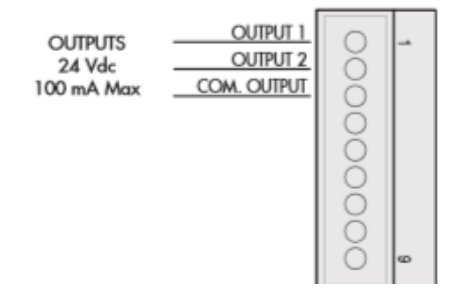

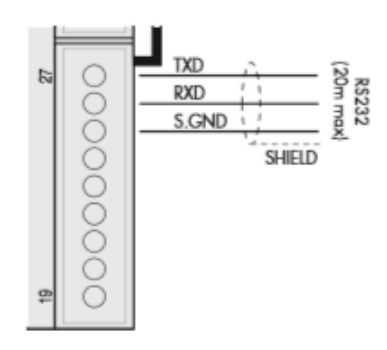

Để đạt được kết nối nối tiếp tốt, hãy sử dụng cáp có chống nhiễu, đảm bảo 1 trong 2 đầu của vỏ chống nhiễu được nối với chân 23 của thiết bị, nếu kết nối tín hiệu của thiết bị tới một vị trí khác thì hãy nối tiếp địa cho lớp chống nhiễu của dây truyền thông. Không đi dây truyền thông này cùng với dây nguồn động lực.

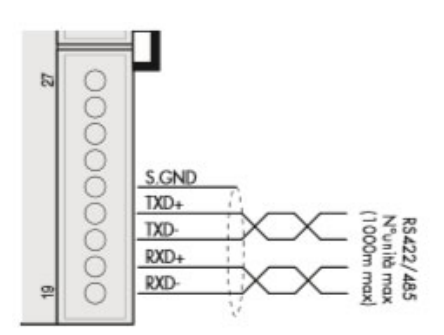

## ĐẦU RA TƯƠNG TỰ - ANALOG (LỰA CHỌN THÊM)

Kiểu đầu ra analog có trong Model DAT400/A.

Các đồng hồ cân lựa chọn thêm đầu ra tương tự -

analog sẽ cho ra tín hiệu điện áp hoặc dòng điện.

Đầu ra điện áp: 0÷10Vdc, 0÷5Vdc, với trở kháng tải tối thiểu 10 KΩ.

Đầu ra dòng điên: 0÷20mA, 4÷20mA với trở kháng tải tối đa 300Ω.

Để kết nối tín hiệu tương tự - analog chất lượng tốt,

hãy sử dụng cáp có chống nhiễu, đảm bảo 1 trong 2

đầu của vỏ chống nhiễu được nối với chân 9 của thiết bị, nếu kết nối tín hiệu của thiết bị tới một vị trí khác thì hãy nối tiếp địa cho lớp chống nhiễu của dây tín hiệu analog.

Chú ý: không kết nối tín hiệu đầu ra analog qua các chuyển mạch dạng tiếp điểm.

### KÉT NÓI PROFIBUS DP

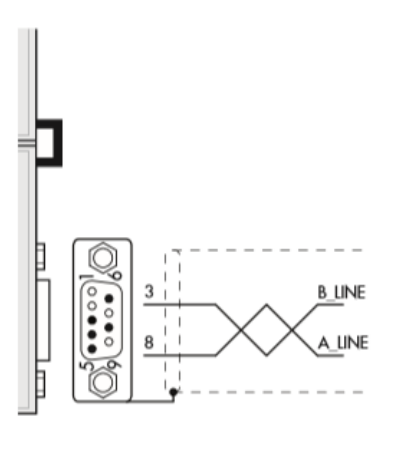

| Pin     | Signal          | Description                                                                        |
|---------|-----------------|------------------------------------------------------------------------------------|
| 1       | -               | -                                                                                  |
| 2       | -               | -                                                                                  |
| 3       | B line          | +RxD/+TxD, level RS485                                                             |
| 4       | RTS             | Request to send                                                                    |
| 5       | GND             | Ground (isolated)                                                                  |
| 6       | + 5V Bus Output | +5V termination (isolated)                                                         |
| 7       | -               | -                                                                                  |
| 8       | A line          | -RxD/-TxD, level RS485                                                             |
| 9       | -               | -                                                                                  |
| Housing | Cable shield    | Internally connected to protective<br>earth according to Profibus<br>specification |

Để kết nối với Profibus Master, hãy sử dụng cáp Profibus tiêu chuẩn.

Trở kháng điển hình của cáp phải nằm trong khoảng từ 100 đến

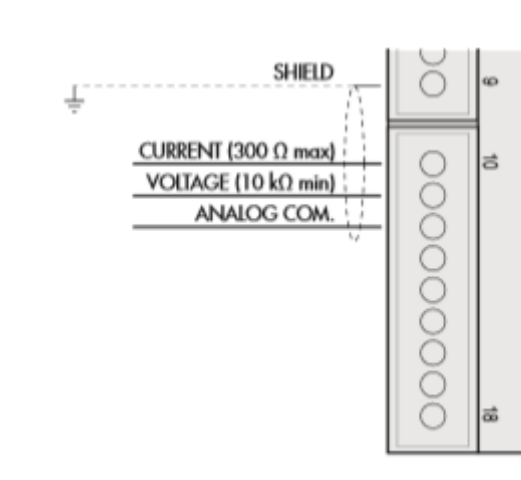

130 Ohms (f> 100 kHz). Điện dung (đo được giữa

dây dẫn và dây dẫn) phải nhỏ hơn 60 pF/m và

tiết diện cáp tối thiểu không được nhỏ hơn 0,22mm2

Trong mạng Profibus-DP, bạn có thể sử dụng loại cáp A đến loại cáp B, tùy thuộc vào hiệu suất yêu cầu. Bảng sau tóm tắt các tính năng của cáp được sử dụng:

| SPECIFICATION           | TYPE A CABLE                            | TYPE B CABLE                         |
|-------------------------|-----------------------------------------|--------------------------------------|
| Impedance               | from 135 to 165 ohm (f<br>= 3 - 20 MHz) | from 100 to 300 ohm (f<br>> 100 kHz) |
| Capacity                | < 30 pF/m                               | < 60 pF/m                            |
| Resistance              | < 110 ohm/km                            | -                                    |
| Conductor cross section | > 0,34 mm <sup>2</sup>                  | > 0,22 mm <sup>2</sup>               |

Bảng dưới đây cho thấy chiều dài tối đa của đường dây với cáp loại A, loại B và tốc độ truyền thông yêu cầu:

| Baud rate<br>(kbit/s) | 9.6  | 19.2 | 187.5 | 500 | 1500 | 3000 | 6000 | 12000 |
|-----------------------|------|------|-------|-----|------|------|------|-------|
| Cable A<br>lenght (m) | 1200 | 1200 | 1000  | 400 | 200  | 100  | 100  | 100   |
| Cable B<br>lenght (m) | 1200 | 1200 | 600   | 200 | -    | -    | -    | -     |

Để bus trường hoạt động ổn định, bạn nên sử dụng điện trở trên 2 đầu cuối của thiết bị. Với trường hợp nhiều thiết bị, nên sử sụng điện trở đầu cuối cho 1 thiết bị cuối đường truyền.

Để định cấu hình thiết bị, tệp GSD(hms\_1810.GSD) phải được cài đặt trong thiết bị chủ.

### KÉT NÓI DEVICENET

| Pin | Signal | Description        |  |
|-----|--------|--------------------|--|
| 25  | V-     | Negative power bus |  |
| 26  | CAN_L  | CAN low bus line   |  |
| 27  | SHIELD | Schermo del cavo   |  |
| 28  | CAN_H  | CAN high bus line  |  |
| 29  | V+     | Positive power bus |  |

Để kết nối với thiết bị DeviceNet, hãy sử dụng cáp DeviceNet tiêu

chuẩn hoặc cáp xoắn đôi được bảo vệ như trên sơ đồ.

Cáp này không được đi cùng cáp điện động lực.

Để đáng tin cậy hoạt động của Fieldbus, nên được sử dụng điện trở đầu cuối có giá trị 120Ω giữa tín hiệu CAN\_L và CAN\_H.

Để định cấu hình thiết bị, tệp ESDphải được cài đặt trong thiết bị chủ.

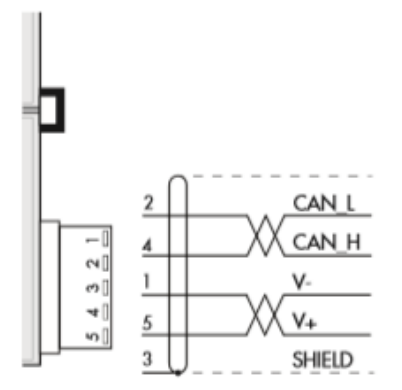

### KÉT NÓI ETHERNET

ž

د بر بر وروری

ž

źż

CONNESSIONE CAVO INCROCIATO

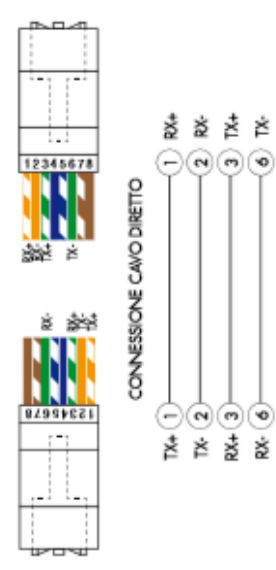

| Pin | Description |
|-----|-------------|
| 1   | TX+         |
| 2   | TX-         |
| 3   | RX+         |
| 4   |             |
| 5   |             |
| 6   | RX-         |
| 7   |             |
| 8   |             |

Các giao thức Ethernet: TCP, Modbus / TCP, UDP, IP, ICMP, ARP Tốc độ: 10 Mbps Bạn có thể kết nối giao diện với PC trực tiếp mà không cần thông qua các thiết bị mạng khác (bộ định tuyến, bộ chuyển mạch, hubs, mạng LAN hoặc các thiết bị khác), nhưng nó phải được sử dụng các loại cáp đặc biệt của RJ45, được gọi là Crossover, Thông thường, các loại cáp này là kết nối trực tiếp và cho phép kết nối với các thiết bị mạng như bộ định tuyến hoặc hubs, nhưng chúng không cho phép kết nối trực tiếp giữa hai PC. Bên trái là sơ đồ của hai loại cáp và sơ đồ nối dây liên quan. Cáp tín hiệu này không được đi cùng đường dây động lực, các công tắc tơ. Nếu có thể, nên đi theo đường dẫn riêng của chúng.

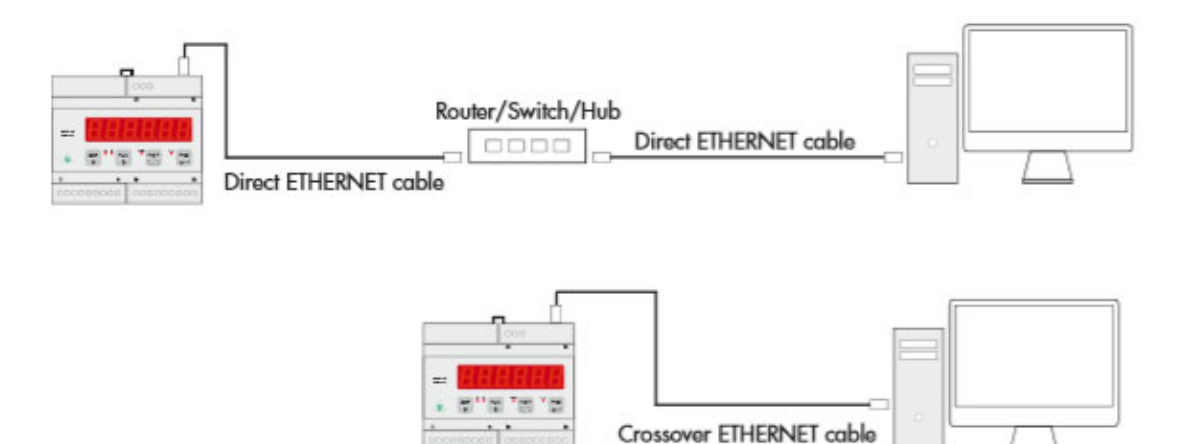

## BỐ TRÍ MẶT THIẾT BỊ

DAT 400 có màn hình LED 7 thanh, 6 chữ số sáng, 4 đèn LED trạng thái và bốn phím bấm. Trong khi vận hành, màn hình hiển thị trọng lượng và đèn LED cho biết trạng thái của các đầu ra được cài đăt.

Các tham số thiết lập có thể dễ dàng truy cập và sửa đổi thông qua việc sử dụng ba nút phía trước, các nút được sử dụng để chọn, chỉnh sửa, xác nhận và lưu các cài đặt mới.

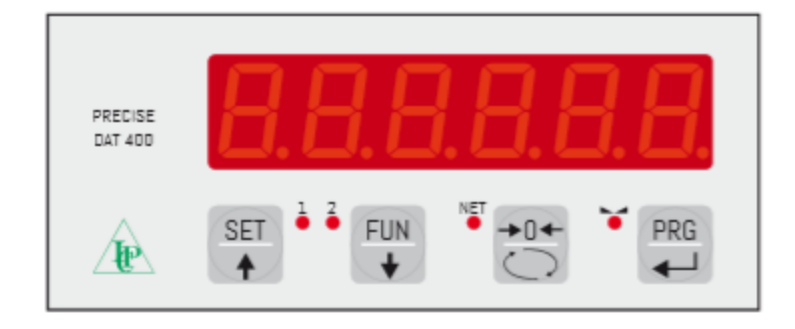

### LED HIỂN THỊ 7 THANH

Trên màn hình 6 chữ số, thường để hiển thị trọng lượng cân. Khi cài đặt sẽ hiển thị các thông số và các thông báo chỉ dẫn giúp người vận hành kiểm soát thiết bị dễ dàng.

### ĐÈN LED TRẠNG THÁI

Bên dưới màn hình có 4 đèn LED:

- 1/. Trạng thái của đầu ra logic 1 (ON = tiếp điểm đóng, OFF = tiếp điểm mở).
- 2/. Trạng thái của đầu ra logic 2 (ON = tiếp điểm đóng, OFF = tiếp điểm mở).
- 3/. NET giá trị hiển thị là trọng lượng tịnh.
- 4/. 0 IT chỉ ra tình trạng cân ổn định.

## CÁC PHÍM CHỨC NĂNG

Thiết bị được lập trình và điều khiển thông qua bàn phím, có 4 phím với hai phím

chức năng. Việc quản lý các menu lập trình được thực hiện bởi các phím SET và FUN để cuộn qua các mục.

Phím enter - PRG được sử dụng để vào menu phụ của nó hoặc tham số lập trình

Nút 0 cho phép bạn thoát menu hoặc trở về mức cài đặt cao hơn.

| PHÍM      | CHỨC NĂNG PHÍM DAT 400 KHI ĐANG HIỄN THỊ TRỌNG LƯỢNG                                                                                                    |
|-----------|----------------------------------------------------------------------------------------------------|
| SET A     | Truy cập vào menu để lập trình các điểm đặt                                                                                                    |
| FUN       | Chọn chế độ xem hiển thị (tổng trọng lượng, trọng lượng tịnh).<br>Nhấn giữ lâu Lựa chọn màn hình hiển thị trọng lượng/ lấy giá trị cực đại(peak)                                                                |
|           | Zero giá trị được hiển thị (trọng lượng tổng, trọng lượng tịnh hoặc đỉnh).<br>Nhấn và giữ trong 5 giây để hiệu chỉnh bằng 0, chỉ được thực hiện nếu chức năng của nó được bật trong menu PARAM (xem mục 0 ALL). |
| PRG       | Gửi chuỗi trọng lượng trên đường truyền nối tiếp.<br>Bấm giữ để truy cập vào menu cài đặt nhanh.                                                                                                    |
| PRG + SET | Nhấn và giữ để truy cập vào menu cài đặt                                                                                                    |
|           | Nhấn và giữ trong 3 giây để truy cập khóa / mở khóa bàn phím và chức năng tự động tắt của màn hình.                                                                                                    |

| PHÍM     | CHỨC NĂNG PHÍM DAT 400 KHI ĐANG Ở TRONG MENU                                     |
|----------|----------------------------------------------------------------------------------|
| SET 🔶    | Phím chọn tham số tiếp theo.                                                     |
| FUN<br>+ | Phím chọn tham số trước.                                                         |
| →0←      | Phím thoát khỏi menu lập trình để trở về manu lớp trên                           |
| PRG      | Phím truy cập tới menu phụ tương ứng hoặc lập trình và xác nhận tham số đã chọn. |

| PHÍM     | CHỨC NĂNG DAT 400 KHI THAY ĐỔI TRỊ SỐ       |
|----------|---------------------------------------------|
| SET      | Phím làm tăng giá trị của chữ số nhấp nháy. |
| FUN<br>+ | Phím làm giảm giá trị của chữ số nhấp nháy. |
| +0←      | Phím chuyển đến chữ số tiếp theo.           |
| PRG      | Phím xác nhận giá trị được hiển thị.        |

## THOÁT TỪ MANU CÀI ĐẶT

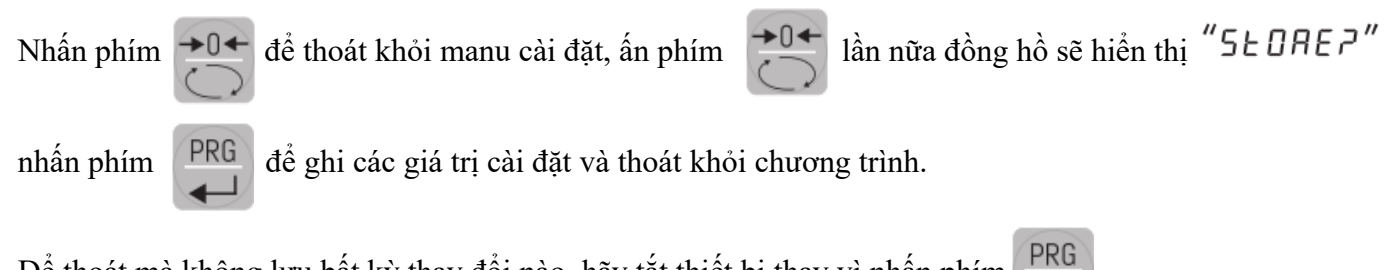

Để thoát mà không lưu bất kỳ thay đổi nào, hãy tắt thiết bị thay vì nhấn phím

## THÔNG TIN HIỂN THỊ

Khi thiết bị được bật, bạn có thể kiểm tra màn hình hiển thị, sau đó hiển thị mã của phần mềm và phiên bản của nó. Mã liên lạc trong trường hợp có yêu cầu hỗ trợ.

## THÔNG BÁO LÕI

Trong chế độ hoạt động, màn hình có thể báo cáo các mã lỗi sau:

- Trọng lượng đặt lên tế bào tải vượt quá 9 lần độ phân giải tối đa của hệ thống cân.
- $\Box L$  Tế bào tải có sự cố hoặc tín hiệu nằm ngoài phạm vi đo mV/V.
- **Γο ΓοΠ** Mạng Fieldbus bị ngắt kết nối..
- **E-ProF** Card giao tiếp PROFIBUS hoặc PROFINET không có trên thiết bị hoặc không hoạt động.
- E JNEL Card giao tiếp DEVICENET không có trên thiết bị hoặc không hoạt động.
- **E [RnP** Card giao tiếp CANOPEN không có trên thiết bị hoặc không hoạt động.
- *E E E H* Card giao tiếp ETHERNET không có trên thiết bị hoặc không hoạt động.
- Dấu gạch ngang chạy dọc theo chu vi của màn hình, báo bật chức năng BLIND chế
   độ tắt màn hình.

LƯU Ý: Thao tác này sẽ xóa hiệu chuẩn được thực hiện trước.

## **XEM TRONG LUONG** ZERO TRỌNG LƯỢNG VÀ TỰ ĐỘNG TRỪ BÌ

Sau khi được hiệu chỉnh, theo trình tự được thiết lập, màn hình sẽ hiển thị trọng lượng hiện tại.

### XEM TRỌNG LƯỢNG TỊNH, TỔNG TRỌNG LƯỢNG(CẢ BÌ)

FUN để chuyển từ hiển thị trọng lượng tịnh sang trọng lượng tổng (cả bì) và ngược lại. Nhấn nút Giá trị hiển thị được báo hiệu bằng LED NET (Khi đèn LED NET sáng: trọng lượng tịnh sẽ hiển thị). Nếu bạn chưa nhập bao bì, trọng lượng tịnh bằng trọng lượng tổng.

### ZERO ĐỒNG HỎ, HIỂN THỊ TRỌNG LƯỢNG TỊNH VÀ TỰ ĐỘNG TRỪ BÌ

Hai chức năng này được thực hiện bằng cách nhấn nút

Khi chế độ NET trên thiết bị hoạt động (đèn LED NET sáng), nút 0 📩 ở chế độ tự động trừ bì

- AUTOTARE

Khi chế độ GROSS trên thiết bị hoạt động(đèn LED NET tắt), nút 0 📩 ở chế độ xóa giá trị bì.

#### TƯ ĐÔNG TRỪ BÌ – AUTOTARE

Viêc thực thi TƯ ĐÔNG TRÙ BÌ – AUTOTARE có thể theo các điều kiên sau:

- Thiết bị đang ở chế độ cân trọng lượng tịnh NET (đèn LED NET sáng).
- Tổng trọng lượng dương.
- Tổng trong lương không lớn hơn giải đo tối đa của cân.
- Cân năng ổn đinh.
- Cân nặng không ổn định. Trong điều kiện này, chúng ta phải phân biệt hai trường hợp sau:

1/. Kiểm soát ổn đinh trong lượng được chon (tham số "MOTION" khác 0):

lệnh được thực hiện khi trọng lượng ổn định trong vòng 3 giây kể từ thời điểm lệnh được đưa ra.

2/. Kiểm soát ổn đinh trong lương không được chon (tham số "MOTION" = 0):

thực hiện lệnh ngay lập tức, ngay cả với trọng lượng không ổn định.

(\*) Các chế đô hoat đông của tham số "MOTION" được mô tả ở trang 26

AUTOTARE được giữ lại trong bộ nhớ ngay cả sau khi tắt nguồn.

### LÊNH ZERO

Lệnh đặt lại giá trị Zero của cân được sử dụng để hiệu chỉnh lại điểm 0 cho đúng với giá trị cân, đó là các dịch chuyển điểm 0 của hệ thống cân trong quá trình hoạt động thông thường.

Nguyên nhân sự trôi này có thể do nhiệt độ thay đổi hay do dư một lượng vật liệu tích tụ trên hệ thống cân theo thời gian hoạt động.

Để lệnh zero thực hiện cần bỏ chế độ cân tổng(Gross - đèn LED NET tắt) và giá trị trên đồng hồ cân (theo cả chiều dương hoặc âm) không vượt quá giá trị được cài đặt trong thông số "0 BAND" (trong menu PARAM, xem trang 28).

Lệnh đặt zero không chạy nếu có một trong các điều kiện sau:

Trọng lượng không ổn định (khi thông số kiểm soát ổn định trọng lượng được kích hoạt - tham số "MOTION" khác 0). Trong trường hợp này, lệnh reset chỉ có hiệu lực nếu trọng lượng ổn định trong vòng 3 giây hoặc thông số kiểm soát ổn định trọng lượng không được kích hoạt (tham số "MOTION" = 0).

 Tổng trọng lượng lớn hơn (theo cả chiều dương hoặc âm) so với số lượng đặt trong thông số "0 BAND", khi điểm đặt tự động hiệu chuẩn - calibration không được lập trình.

Khi Zero nhiều lần, có thể làm vượt quá giá trị giới hạn được đặt trong tham số "0 BAND"

số không có thể được thực thi. Trong trường hợp này, cần phải hiệu chuẩn – calibration lại đồng hồ cân.

### CHỨC NĂNG LÂY CỰC ĐẠI - PEAK FUNCTION

Đồng hồ cân liên tục ghi lại giá trị cao nhất của tổng trọng lượng. Ngoài phục vụ quan sát, giá trị đỉnh có thể được sử dụng trong các chức năng sau:

| CHỨC NĂNG                             | MÔ TẢ                                                                                                    |
|---------------------------------------|----------------------------------------------------------------------------------------------------|
| ĐẦU RA<br>LOGIC                       | Các điểm đặt có thể được đặt để có giá trị đỉnh làm tham chiếu.<br>(Xem quy trình thiết lập các hoạt động đầu ra logic) |
| ĐẦU RA<br>TRUYỀN<br>THÔNG NỐI<br>TIẾP | Truy xuất giá trị cực đại thông qua giao thức liên tục, tự động và modbus slave                                         |
| ÐÀU RA<br>ANALOG                      | Giá trị đầu ra tương tự có thể được thiết lập nhờ giá trị của đỉnh được ghi nhận                                        |

Nhấn nút **FUN** và giữ phím trong 3 giây cho đến khi bên trái màn hình hiển thị chữ cái "P" là chức năng lấy giá trị cực đại – PEAK được kích hoạt.

### CHỨC NĂNG CỦA ĐẦU VÀO/ĐẦU RA - INPUT / OUTPUT FUNCTIONS

| ĐẦU VÀO - INPUT  |                                                                                                    |  |  |
|------------------|----------------------------------------------------------------------------------------------------|--|--|
| CHÂN INPUT 1     | Đặt lại giá trị được hiển thị (tổng trọng lượng, trọng lượng tịnh hoặc đỉnh). Cấp tín hiệu đầu vào trong 5 giây sẽ zero giá trị của đồng hồ, nó chỉ được thực hiện nếu chức năng này được bật trong menu PARAM (xem mục 0 ALL). |  |  |
| CHÂN INPUT 2     | Gửi chuỗi giá trị trọng lượng lên cổng truyền thông nối tiếp hoặc máy in                                                                                                    |  |  |
| ĐẦU RA - OUTPUT  |                                                                                                    |  |  |
| CHÂN<br>OUTPUT 1 | Xuất đầu ra của điểm đặt 1                                                                                                    |  |  |
| CHÂN<br>OUTPUT 2 | Xuất đầu ra của điểm đặt 2                                                                                                    |  |  |

### ĐẶT GIÁ TRỊ TRỌNG LƯỢNG CHO 2 ĐẦU RA

Các giá trị điểm đặt - Setpoint sẽ đặt được so sánh với trọng lượng hiển thị và xuất đầu ra logic của nó. Tiêu chí so sánh được thiết lập trong quá trình thiết lập thông số I/O (xem phần liên quan). Để truy cập cài đặt - Setpoint, bấm phím SET và làm theo hướng dẫn trên hình bên dưới.

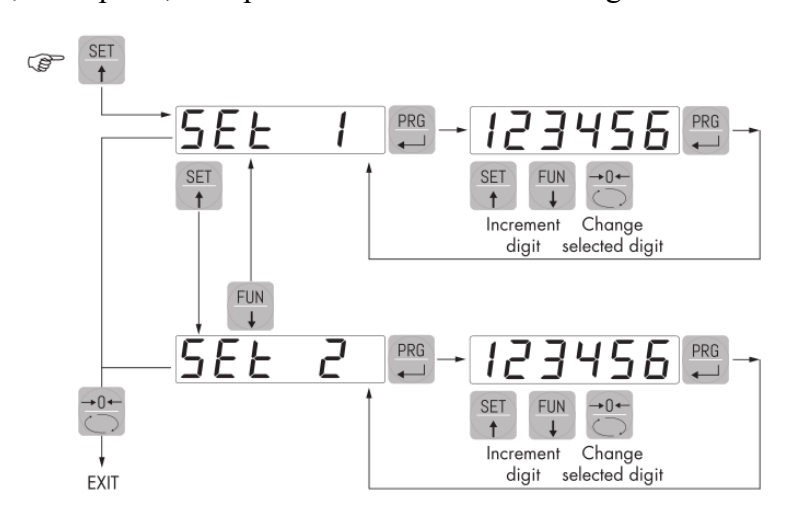

Trong bước thiết lập các điểm đặt, cả hai đầu ra đều bị tắt. Nếu giá trị điểm đặt trong bộ nhớ là 0, đầu ra tương ứng không bao giờ được bật, bất kể thiết lập các điểm đặt đã chọn. Khi trọng lượng không thể phát hiện hoặc nằm ngoài phạm vi, tất cả các đầu ra sẽ không hoạt động(các đầu ra có thể chọn thường đóng – NC hay thường mở - NO trong thông số chọn chế độ đầu ra).

### CHỨC NĂNG KHÓA VÀ MỞ BÀN PHÍM

KEYBOARD LOCK / UNLOCK Một chức năng cho phép bạn bật hoặc tắt các phím riêng lẻ. Khi các phím đã bị khóa, cách duy nhất để truy cập các cài đặt này là nhấn và giữ "PRG

HƯỚNG DẪN SỬ DỤNG ĐỒNG HỒ CÂN DAT 400 PAVONE – ITALIA

+ 0" phím trong 3 giây. Để biết thêm thông tin về chức năng, hãy tham khảo sơ đồ khối ở dưới đây. CHUYÊN ĐỔI HIỀN THỊ Chức năng này cho phép tắt màn hình sau một thời gian lập trình. Bạn có thể chọn BẬT/TẮT tham số BLIND và cài đặt thời gian; thời gian bắt đầu từ thời điểm sau khi thoát khỏi menu cài đặt. Sau thời gian đã đặt, màn hình tắt và chỉ một dấu gạch ngang xuất hiện. Dấu gạch ngang này quay vòng qua chu vi của màn hình và ngược chiều kim đồng hồ. Khi màn hình tắt, 4 phím cũng bị tắt, bất kể bạn đặt cách nào khóa bàn phím (LOCK). Cách duy nhất để truy cập cài đặt là ấn đồng thời 2 phím PRG + 0

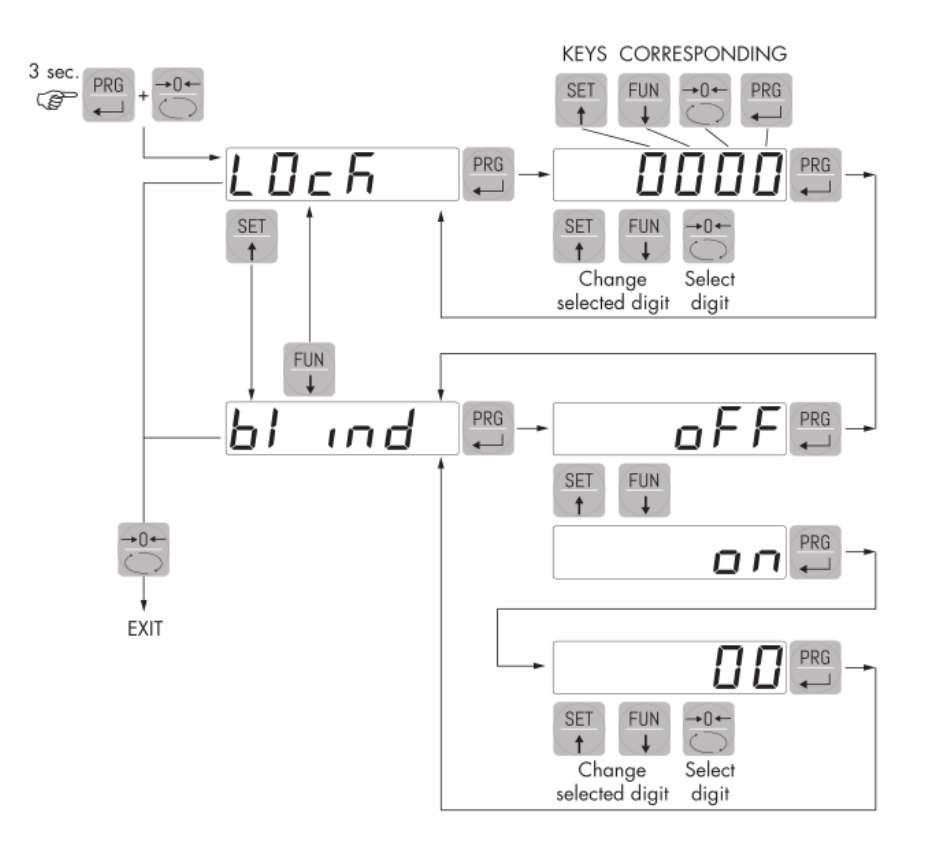

## CÀI ĐẶT

#### THÔNG TIN CHUNG

Tất cả các chức năng của DAT 400 được kích hoạt và sửa đổi bằng cách truy cập menu cài đặt rất đơn giản, các thông số này vẫn được lưu lại ngay cả sau khi tắt nguồn của thiết bị.

DAT 400 được cấu hình sẵn với cài đặt mặc định. Các giá trị mặc định sẽ được in theo từng thông số.

Với lần cài đặt đầu tiên tại hiện trường, bạn cần phải thay đổi một số tham số để có được chính xác giá trị hiển thị theo yêu cầu.

#### ENTER MENU StorE7 onF IG PArAN In-oUE IAL AnALoG EAL Ibr LEEr F-SERL ERL NodE ьяид PAI c. EXIT MENU SENS IL NodE Π Not ion HYSE - 1 bRud2r FUN FUN PUN ERL E INEr I Rn2Ero nEE Prot - I Auto O SET † SET FUN SET FUN SET FUN FUN tr Ac JELAY I Prot-2 EESE dEAd L 123456 Π SET # FUN SET FUN FUN SET FUN →0+ SET + FUN dSPd IJ 60000 Π bAnd NodE 2 AddrES rAnGE PRG SET FUN 4 SET + FUN SET FUN FUN SET FUN ALL Pr-Rdd OFFSEŁ 5 IGnAL 0 HYSE-2 SET FUN SET FUN SET + FUN E INEr2 del Ry CoUntS SET FUN SET FUN SET FUN DEVICENET oPNodE 4ELAA5 гЕЛ-Со dN-Add FUN FUN UPLoAd EESE In JAFA E ETHERNET IP SET FUN FUN PROFINET dnLoAd ŁSŁoUŁ £ - NAP IP-Add FUN FUN ↓ - - NAP SubnEt FUN FUN SET FUN JELNAP SET FUN

### SƠ ĐỎ MENU THÔNG SỐ

#### CÀI ĐẶT NHANH

#### ENTER MENU

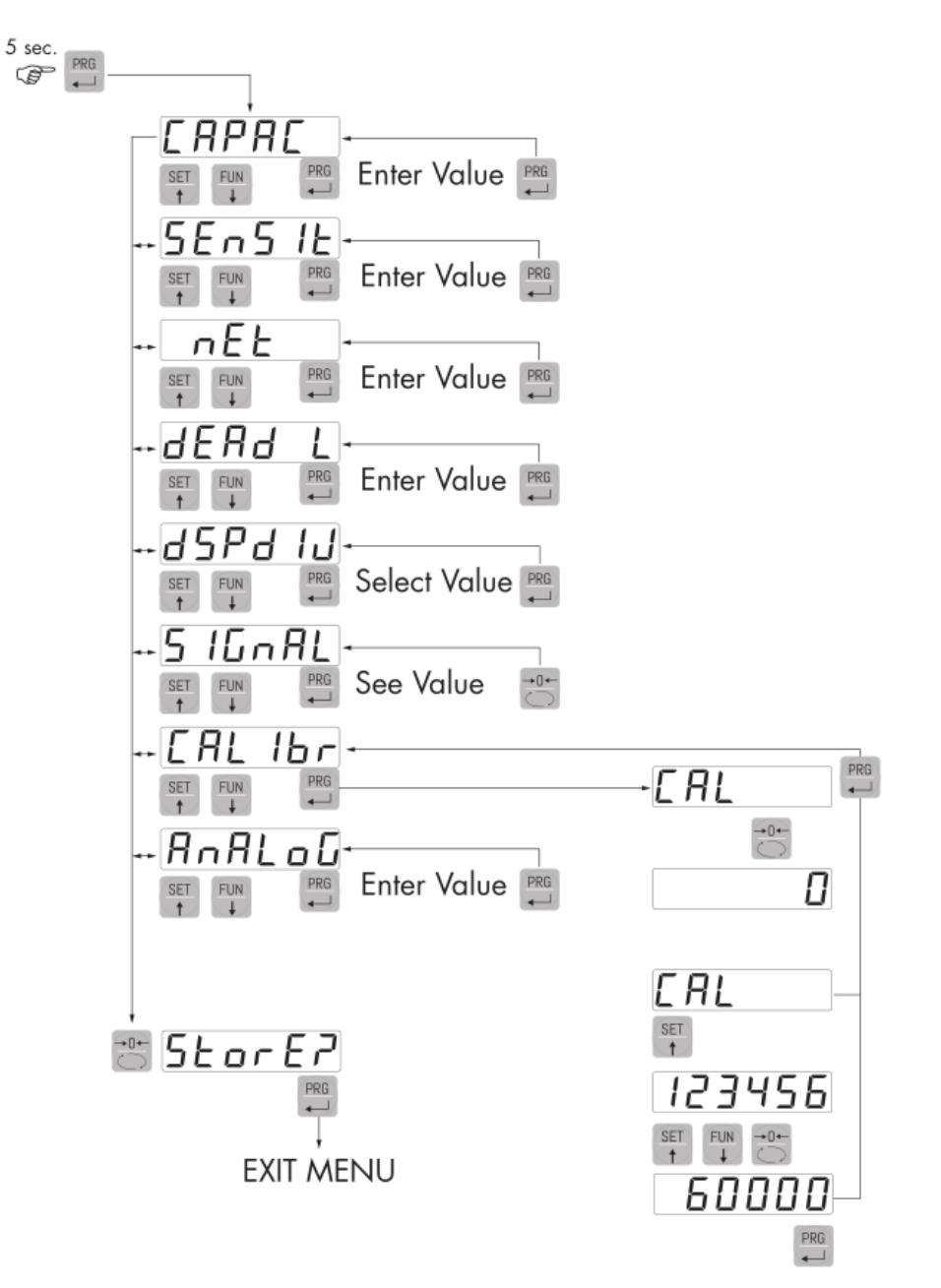

## CÁC THÔNG SỐ CÂU HÌNH THIẾT BỊ

Chương trình hiệu chuẩn - calib cân cần các giá trị về tổng tải trọng của load cell - CAPAC, độ nhạy của các load cell - SENSIT, giá trị gần đúng của thông số cân tịnh - NET và giá trị vật chuẩn dùng calib - DEAD L. Nếu tham số SENSIT không được nhập mới, nó sẽ tự lấy giá trị là 2.0000mV/V.

Khi thông số trên được cài đặt, thiết bị sẽ tự động chạy các chức năng calib sau:

- Đặt lại các điểm tuyến tính hóa.
- Lựa chọn giá trị cho bước nhảy, tốt nhất thành 10.000 phần.
- Hiệu chuẩn gần đúng theo lý thuyết giá trị hiển thị của trọng lượng (tại điểm 0 và và điểm tải).

• Tự động lập trình điểm quá tải (= giá trị NET).

Nếu bạn thay đổi trong 4 thông số trên, sẽ làm thay đổi các giá trị hiển thị và giá trị calib cũ. Để đảm bảo chính xác bạn nên hiệu chuẩn – calib lại cân.

## **ERPRE** TÔNG DẢI CÂN

Là giá trị tổng tải định mức của các load cell trên hệ thống cân, hệ thống có bao nhiêu load cell, ta sẽ cộng toàn bộ chúng lại. Nếu cân có 1 load cell thì giá trị này chính là giá trị của load cell đó.

*Giá trị điều chỉnh:* từ 1 đến 500000 *Đơn vị:* giống như đơn vị hiển thị *Mặc định:* 10000

## 5En5 i E độ nhạy của load cell

Là giá trị độ nhạy trung bình của các load cell, tính bằng mV/V.

(Độ nhạy của load cell còn gọi tín hiệu ra của load cell). Bạn lấy tổng giá trị độ nhạy trên mỗi load cell cộng lại rồi chia cho số load cell để có giá trị trung bình. Nếu cân có 1 load cell thì chính là giá trị trên load cell đó.

Dải đo của đồng hồ cân từ 0,5 đến 4mV/V

mV / V. Nếu bạn không nhập giá trị này thì đồng hồ tự lấy giá trị 2.0000mV/V

*Giá trị điều chỉnh:* từ 0,5000 đến 4,0000 mV/V *Mặc định:* 2.0000

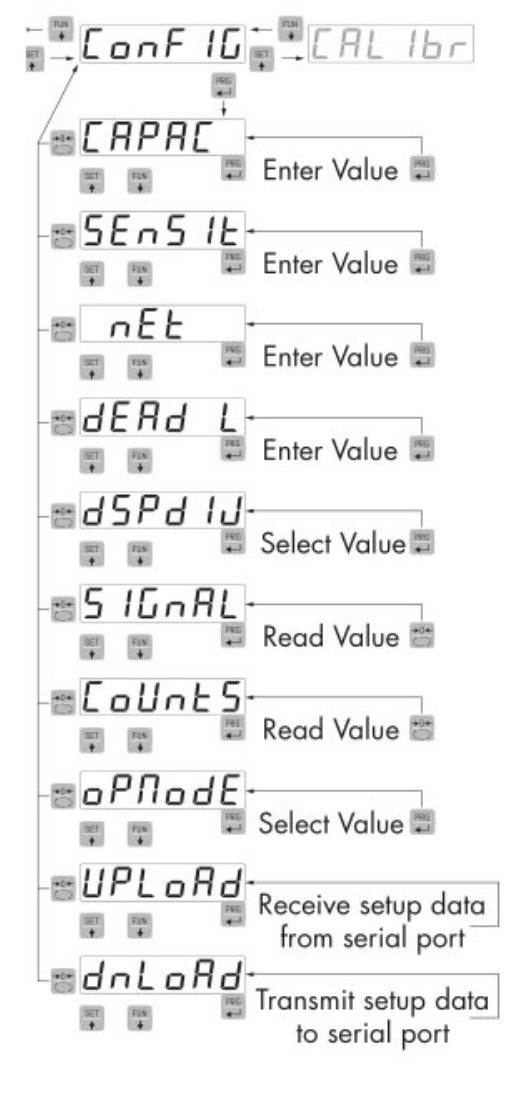

## *nEL* TRONG LUONG TINH

Nhập giá trị cân tịnh của cân. Nếu giá trị này đặt thấp hơn 1/10 của tổng dải cân - CAPAC, cân sẽ không chấp nhận.
Giá trị điều chỉnh: từ 1 đến 500000
Đơn vị: giống như hiển thị
Mặc định: 10000

dERd L ĐẶT GIÁ TRỊ CALIB CHO CÂN
Đặt giá trị calib cố định cho cân.
Giá trị điều chỉnh: từ 1 đến 500000
Đơn vị: giống như hiển thị
Mặc định: 00000

## d5Pd IJ Đặt giá bước nhảy

Đây là giá trị nhỏ nhất cho hiển thị mỗi giá trị của cân, tỷ lệ giữa tổng tải của cân và tổng bước nhảy của hệ thống (số lượng bước nhảy). Khi thay đổi tổng tải của cân, nó sẽ tự động thay đổi bước nhảy để có giá trị bước nhảy tốt nhất khi lầm trong khoảng 1/10.000 phần

#### Giá trị lựa chọn:

0,0001 - 0,0002 - 0,0005 0,001 - 0,002 - 0,005 0,01 - 0,02 - 0,05 0,1 - 0,2 - 0,5 1 -2 - 5 10 - 20 - 50 *Mặc định:* 1

### 5 IG AL KIÊM TRA TÍN HIỆU LOAD CELL

Là giá trị hiển thị tín hiệu thu được từ các load cell, ở đầu vào mV/V, dùng để kiểm tra các load cell và dây dẫn.

## **Lours** Kiếm tra giá trị đầu ra bộ chuyển đổi A/D

Là giá trị hiển thị tín hiệu thu được từ sau bộ chuyển đổi A/D (bộ chuyển đổi tín hiệu load cell tương tự - Analog sang dạng số - Digital), để kiểm tra hoat động của bộ chuyển đổi A/D.

## **DPRODE** CHỌN CHẾ ĐỘ HOẠT ĐỘNG CHO ĐỒNG HỒ CÂN

Lựa chọn chế độ hoạt động của thiết bị khi thiết bị hoạt động

Các chế độ lựa chọn:

- Chế độ cân tổng(cả bì) GROSS
- Chế độ cân tịnh NET
- Chế độ lấy giá trị cực đại PEAK

Mặc định: GROSS

## UPLORd / dolord Chế độ cài đặt chương trình với máy tính

Việc kết nối này thông qua cổng truyền nối tiếp với máy tính có cài đặt phần mềm của Pavone chuyên dùng cho model này, bạn có thể UP hay Down các thông số từ PC với đồng hồ cân.

## VÍ DỤ CÀI ĐẶT/CALIB CÂN

Bạn phải cân một chiếc xe thùng chứa, với trọng lượng rỗng 750 kg và dung tích 1000 lít, chứa một sản phẩm có trọng lượng riêng 1,33 (tương đương trọng lượng tịnh 1.330kg), bạn muốn đọc trọng lượng trên màn hình với độ phân giải 0,2 Kg.

Chúng ta sử dụng:

3 tế bào tải với dải 1000kg

Độ nhạy tương ứng của các tế bào tải là 2,0015, 2.0008 và 1,9998 mV / V

(giá trị trung bình (2,0015+2.0008+1.9998)/3= 2.0007 mV / V)

Đặt các giá trị trong cấu hình như sau:

ERPRE = 3000
SEn5 IE = 2.0007
nEE = 1500
dERd L = 0
d5Pd IJ = 0.2

Giá trị đọc trong tham số SIGNAL tương ứng với trọng lượng hiệu chuẩn của hệ thống có giá trị Xnhư sau:3000 : 2.0007= 750\*X

Trong đó X là giá trị của tín hiệu được biểu thị bằng mV/V tương ứng với giá trị lý thuyết trọng lượng của thùng chứa rỗng(chỉ vỏ). Giá trị khoảng 0,5 mV/V.

HƯỚNG DẪN SỬ DỤNG ĐỒNG HỒ CÂN DAT 400 PAVONE – ITALIA

Bây giờ bạn có thể tiến hành hiệu chuẩn được mô tả sau đây hoặc bạn có thể thoát menu cấu hình bằng cách lưu dữ liệu đã nhập vào. Các công cụ trên chỉ ra giá trị tương ứng với trọng lượng của bể trống (ví dụ 756.8).

Bạn có thể truy cập lại menu cấu hình để nhập giá trị trọng lượng trong tham số dEad L với giá trị 756.8. Thoát khỏi menu cấu hình và lưu dữ liệu.

Để có độ chính xác cao hơn, hãy chuẩn bị một số vật chuẩn và thực hiện hiệu chuẩn như chỉ dẫn sau đây.

## HIỆU CHUẨN – CALIB ĐỒNG HỎ CÂN ĐIỆN TỬ

Hiệu chuẩn được mô tả trong tài liệu này nên được thực hiện với việc sử dụng khối lượng mẫu hoặc vật mẫu đã được cân chuẩn trước đó.

Trước khi tiến hành hiệu chuẩn, luôn thực hiện hiệu chuẩn trước điểm không "0".

Trong khi hiệu chuẩn theo vật mẫu, màn hình hiển thị trọng lượng luôn nhấp nháy chữ "CaL". CHÚ Ý: Nếu bạn tắt thiết bị mà không thoát khỏi menu cài đặt và ghi lại các dữ liệu thì chương trình hiệu chuẩn đã được thực hiện sẽ không được lưu trữ.

LƯU Ý: Trong trường hợp sau khi hiệu chuẩn, hệ thống hiển thị lỗi tuyến tính, bạn nên kiểm tra xem cấu trúc cơ khí của cân có hoàn toàn không bị tác động của cơ học từ bên ngoài.

### HIỆU CHUẨN ĐIỂM 0 – ZERO

Thực hiện thao tác khi cân không có vật (chỉ bao gồm bì cố định), khi trọng lượng ổn định. Để hiệu chỉnh điểm không "0" của hệ thống bằng cách bấm phím 0. Màn hình hiển thị Cal xen kẽ bằng 0. Bạn có thể lặp lại thao tác này nhiều lần hơn.

### HIỆU CHUẨN VỚI VẬT MÃU

Sau khi hiệu chỉnh điểm không, bạn ấn phím ENTER và đưa vật mẫu lên bàn cân và chờ sự ổn định, khi đó đồng hồ hiển thị giá trị trọng lượng của vật mẫu. Giá trị

hiển thị có thể đúng hay sai lệch với trọng lượng chuẩn của vật mẫu, nếu sai lệch hãy ấn phím tăng hoặc phím giảm function the điều chỉnh về đúng giá trị trọng lượng.

Xác nhận giá trị bằng phím PRG . Màn hình sẽ hiển thị CAL, xác nhận đã thay đổi trọng lượng thực tế với giá trị vừa được nhập. Nếu giá trị cài đặt cao hơn độ phân giải của thiết bị, thì trong vài giây, màn hình hiển thị thông báo lỗi. Bạn phải lặp lại bước này.

Nhấn phím PRG

PRG

một lần nữa để trở về manu Calib.

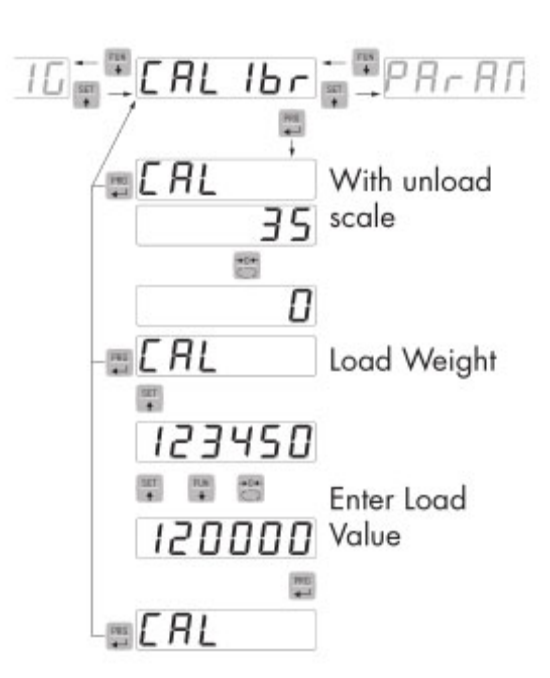

### THOÁT KHỔI MANU CALIB

Việc thoát khỏi menu CaLib được thực hiện bằng cách nhấn phím 0 Để lưu hiệu chuẩn mới và thoát menu cài đặt, bấm phím PRG. Để hủy mọi hiệu chuẩn, gồm điểm zero và điểm vật chuẩn, ấn phím: FUN +0

### CALIB CÂN THEO NHIỀU ĐIỂM TUYẾN TÍNH

Bạn có thể calib cân theo 2 hay nhiều điểm của đặc tính. Để calib kiểu này hãy chuẩn bị 2 hay nhiều vật chuẩn trong dải làm việc của cân, các vật chuẩn được xắp xếp và thực hiện từ nhỏ đến lớn và thao tác theo sơ đồ.

Bạn vào manu calib, sau khi calib điểm không "0" xong, ấn phím

set  $\overrightarrow{P}$  giữ trong 4 giây. Đồng hồ cân hiển thị điểm calib 1  $\overrightarrow{L} \overrightarrow{P}$  Bạn đưa vật chuẩn 1 lên bàn cân và nhập giá trị trọng lượng vật chuẩn 2, sau đó ấn phím enter  $\overrightarrow{PRG}$ . Đồng hồ cân sẽ hiển thị điểm calib 2  $\overrightarrow{L} \overrightarrow{P}$  bạn đổi vật chuẩn 2 lên bàn cân và nhập giá trị trọng lượng vật chuẩn 2.

Các bước tiếp theo cứ thao tác như trên, đến khi vật chuẩn cuối

thì ấn phím 0

để kết thúc calib.

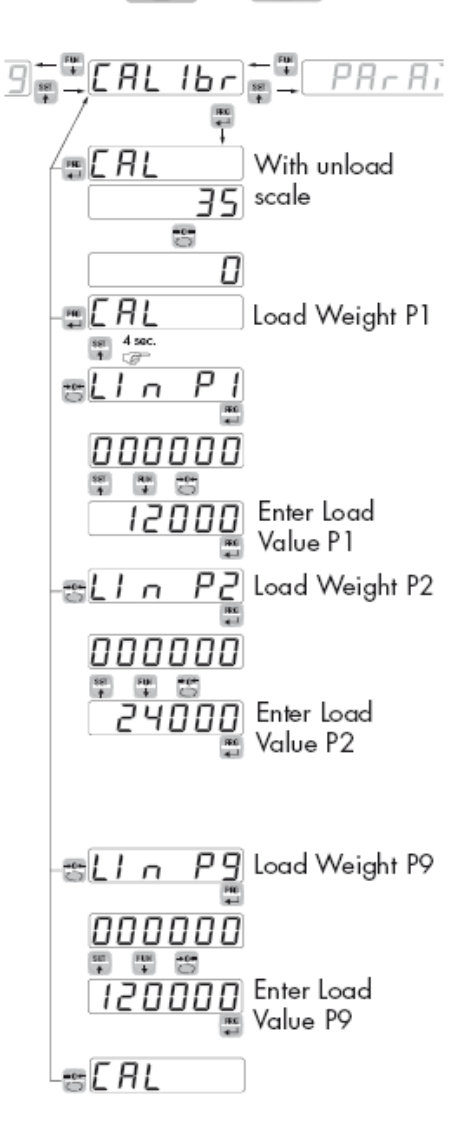

## CÁC THÔNG SỐ HIỂN THỊ TRỌNG LƯỢNG

Các thông số trong menu này cho phép bạn điều chỉnh thời gian cập nhật đầu vào load cell, giá trị màn hình hiển thị, lựa chọn chế độ zero thủ công hoặc tự động mà đồng hồ cân thực hiện.

Tham số này điều chỉnh tốc độ cập nhật của màn hình, giá trị truyền nối tiếp và đầu ra tương tự. Giá trị bộ lọc thấp làm tăng tốc độ cập nhật giá trị màn hình màn hình và ngược lại.

| Value | Update | Response |
|-------|--------|----------|
| 0     | 50 Hz  | 25 Hz    |
| 1     | 50 Hz  | 16 Hz    |
| 2     | 25 Hz  | 8 Hz     |
| 3     | 25 Hz  | 5 Hz     |
| 4     | 25 Hz  | 2.5 Hz   |
| 5     | 10 Hz  | 1.5 Hz   |
| 6     | 10 Hz  | 1 Hz     |
| 7     | 10 Hz  | 0.7 Hz   |
| 8     | 5 Hz   | 0.4 Hz   |
| 9     | 5 Hz   | 0.2 Hz   |
|       |        |          |

Default: 5

## ÔN ĐỊNH GIÁ TRỊ CÂN

Tính ổn định của cân ảnh hưởng tới thực hiện lệnh trừ bì hoặc lênh in.

| Giá trị | Tác động                                            |
|---------|-----------------------------------------------------|
| 0       | Luôn ổn định cân nặng                               |
| 1       | Ôn định được xác định nhanh chóng                   |
| 2       | Độ ổn định được xác định với các tham số trung bình |
| 3       | Độ ổn định được xác định chính xác                  |
| 4       | Độ ổn định được xác định với độ chính xác cao nhất  |

Mặc định: 2

## **Auto G**IÁ TRỊ CỰC ĐẠI – GIỚI HẠN TRÊN ZERO TỰ ĐỘNG

Tham số này xác định giá trị cực đại của trọng lượng mà đồng hồ cân có thể tự động zero khi bật nguồn. Hoạt động này tương ứng với hiệu chuẩn điểm "0" của hệ thống và chỉ được thực hiện nếu trọng số ổn định và dưới giá trị đặt.

Giá trị điều chỉnh từ 0 đến giá trị của tham số CAPAC. Mặc định: 0

HƯỚNG DẪN SỬ DỤNG ĐỒNG HỒ CÂN DAT 400 PAVONE – ITALIA

## **Ο Ε - Α c** Tự dò điểm zero

Chức năng này cho phép bạn thực hiện hiệu chuẩn điểm không "0" trong giây lát để bù cho sự trôi bởi nhiệt độ của trọng lượng. Khi bạn tắt thiết bị, nó sẽ tự động trở về giá trị hiệu chuẩn trước đó. Trọng lượng tối đa có thể đặt lại theo tham số này là 2% phạm vi của hệ thống. Để tắt tính năng này, hãy đặt giá trị 0.

| Giá trị | Tác động     |
|---------|--------------|
| 0       | Tắt chế độ   |
| 1       | 0.5 lần/giây |
| 2       | 1 lần/giây   |
| 3       | 2 lần/giây   |
| 4       | 3 lần/giây   |

Mặc định: 0

## D bAnd DÅI ZERO

Tham số này đặt giá trị cho phép zero được thực hiện bởi phím zero

và đầu vào input1 trên đồng hồ cân

Giá trị: từ 0 đến 200 Mặc định: 100

## **I ALL** ZERO ĐIỂM CALIB

Chức năng cho phép thực hiện hiệu chuẩn điểm zero bằng cách nhấn và giữ phím 0 hoặc giữ tín hiệu đầu vào input 1 trong 5 giây.

Giá trị:

OFFTắt chức năngONBật chức năngMặc định:OFF

phía trước đồng hồ cân

## THÔNG SỐ ĐẦU VÀO – RA

| NodE            | CHẾ ĐỘ HOẠT ĐỘNG ĐẦU RA 1                               |  |  |  |  |  |  |
|-----------------|---------------------------------------------------------|--|--|--|--|--|--|
| 4 tiêu chí hoạt | động của điểm đặt 1 theo trình tự:                      |  |  |  |  |  |  |
| NET             | Đầu ra rơle hoạt động ở chế độ trọng lượng tịnh         |  |  |  |  |  |  |
| GROSS           | SS Đầu ra rơle hoạt động ở chế độ tổng trọng lượng      |  |  |  |  |  |  |
| PEAK            | Đầu ra rơle hoạt động ở chế độ đỉnh                     |  |  |  |  |  |  |
| Mặc định: GR    | OSS                                                     |  |  |  |  |  |  |
| Các trường họ   | rp lựa chọn trọng lượng tịnh, tổng trọng lượng hoặc     |  |  |  |  |  |  |
| đỉnh. Việc so s | sánh giá trị đặt 1 được thực hiện với giá trị đỉnh cuối |  |  |  |  |  |  |
| cùng thu được   | của đồng hồ cân.                                        |  |  |  |  |  |  |
| N.O             | Rơle đầu ra 1 thường mở                                 |  |  |  |  |  |  |
| N.C             | Rơle đầu ra 1 thường đóng                               |  |  |  |  |  |  |
| Mặc định N.O    |                                                         |  |  |  |  |  |  |
| POS             | Đầu ra 1 đang hoạt động với trọng lượng dương           |  |  |  |  |  |  |
| NEG             | Đầu ra 2 đang hoạt động với trọng lượng âm              |  |  |  |  |  |  |
| Mặc định: PO    | S                                                       |  |  |  |  |  |  |
| NORML           | Đầu ra 1 đang hoạt động cả khi trọng lượng không        |  |  |  |  |  |  |
|                 | ổn định                                                 |  |  |  |  |  |  |
| STABL           | Đầu ra 1 chỉ hoạt động với trọng lượng ổn định          |  |  |  |  |  |  |
| Mặc định: Noi   | rml                                                     |  |  |  |  |  |  |
|                 |                                                         |  |  |  |  |  |  |

HYSE - I ĐẶT TRỄ THỜI GIAN ĐẦU RA 1

Trễ tác động đầu ra 1 khi giá trị đồng hồ cân đạt điểm đặt 1. Đơn vị 0.1 giây. Giá trị: từ 0 đến 999

Mặc định: 2

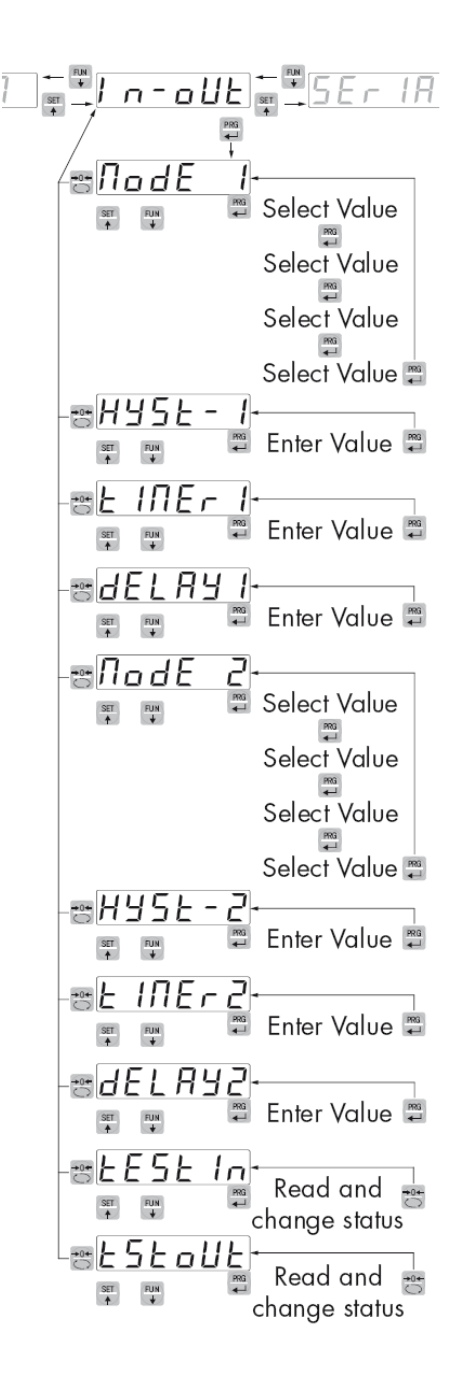

## **Ε ΙΠΕ - Ι** ĐẶT THỜI GIAN DUY TRÌ TRẠNG THÁI ĐẦU RA 1

Khi giá trị hiển thị trọng lượng trên đồng hồ cân vượt qua vượt qua điểm đặt 1, đầu ra 1 sẽ được kích hoạt. Sau thời gian này, ngay cả khi giá trị trọng lượng hiển thị vẫn ở trên điểm đặt, đầu ra 1 sẽ bị vô hiệu hóa.

Hàm không được kích hoạt nếu thời gian được lập trình bằng 0. Đơn vị 0.1 giây.

HƯỚNG DẪN SỬ DỤNG ĐỒNG HỒ CÂN DAT 400 PAVONE – ITALIA

Giá trị: từ 0 đến 999 Mặc định: 0

## **JELAY I** ĐẶT THỜI GIAN TRỄ CẮT ĐẦU RA 1

Khi giá trị hiển thị trọng lượng trên đồng hồ cân thấp hơn điểm đặt 1, đầu ra 1 thì đầu ra 1 vẫn được duy trì. Sau thời gian này đầu ra 1 sẽ bị vô hiệu hóa.

Hàm không được kích hoạt nếu thời gian được lập trình bằng 0.

Đơn vị 0.1 giây.

Giá trị: từ 0 đến 999

Mặc định: 0

### Với đầu ra 2 hoàn toàn tương tự với các thông số của đầu ra 1

## EESE In KIÊM TRA ĐẦU VÀO

Trên màn hình sẽ hiển thị trạng thái đầu vào.

0 Đầu vào không hiển thị khi tác động từ bên ngoài.

1 Đầu vào hiển thị khi tác động từ bên ngoài.

Đầu vào 1 tương ứng với giá trị 1a bên trái. Bật và tắt các đầu vào để kiểm tra trạng thái tương ứng trên màn hình hiển thị. Chỉ sử dụng ứng dụng này để kiểm tra phần cứng.

## **ESEOUE** KIÊM TRA ĐẦU RA

Màn hình hiển thị trạng thái đầu ra. 0 = đầu ra bị vô hiệu hóa, 1 = đầu ra được kích hoạt. Đầu vào 1 tương ứng với giá trị 1a bên trái. Trong quá trình này, đèn LED phản ánh trạng thái của đầu ra. Chỉ sử dụng quy trình này để kiểm tra phần cứng.

## THÔNG SỐ TRUYỀN THÔNG NỐI TIẾP

Manu này cho phép bạn cài đặt các tham số của cổng truyền thông nối tiếp COM1.

Thiết bị có hai cổng nối tiếp độc lập:

COM1 với kết nối nối tiếp RS232 hoặc RS422/RS485 COM2 với tùy chọn kết nối bus trường.

**b RUd**rTỐC ĐỘ TRUYỀN COM1Nó định nghĩa tốc độ truyền của cổng nối tiếp RS232.Giá trị phải được đặt cùng với giá trị của PC/PLC hoặc bộhiển thị từ xa.Các giá trị chọn:2400, 9600, 19200, 38400, 115200

Mặc định: 9600

**b**  $\Pi \sqcup d 2r$ TỐC ĐỘ TRUYỀN COM2Nó định nghĩa tốc độ truyền của giao diện DEVICENEThoặc CANOPEN.Giá trị phải được đặt cùng với giá trị của PC/PLC.Giá trị được chọn:DeviceNet: 125 250 500CANOPEN: LSS, 20, 50, 125, 250, 500, 800, 1 M, AUTOMặc định:DeviceNet: 125CANOPEN: 500Prote - IGIAO THỨC CÔNG COM1Nó định nghĩa cách sử dụng cổng nối tiếp RS232None:None: Truyền thông nối tiếp tắt

Contin: Truyền liên tục chuỗi giá trị trọng lượng. Nó có

thể được sử dụng như một bộ chuyển đổi giá trị của trọng lượng.

*Demand:* Khi người vận hành nhấn nút phía trước hoặc kích hoạt đầu vào 2, một chuỗi trọng lượng được truyền đi. Lệnh được chấp nhận khi giá trị trọng lượng ổn định. Giữa hai lần truyền liên tiếp trọng lượng phải có sự thay đổi 20 độ phân giải.

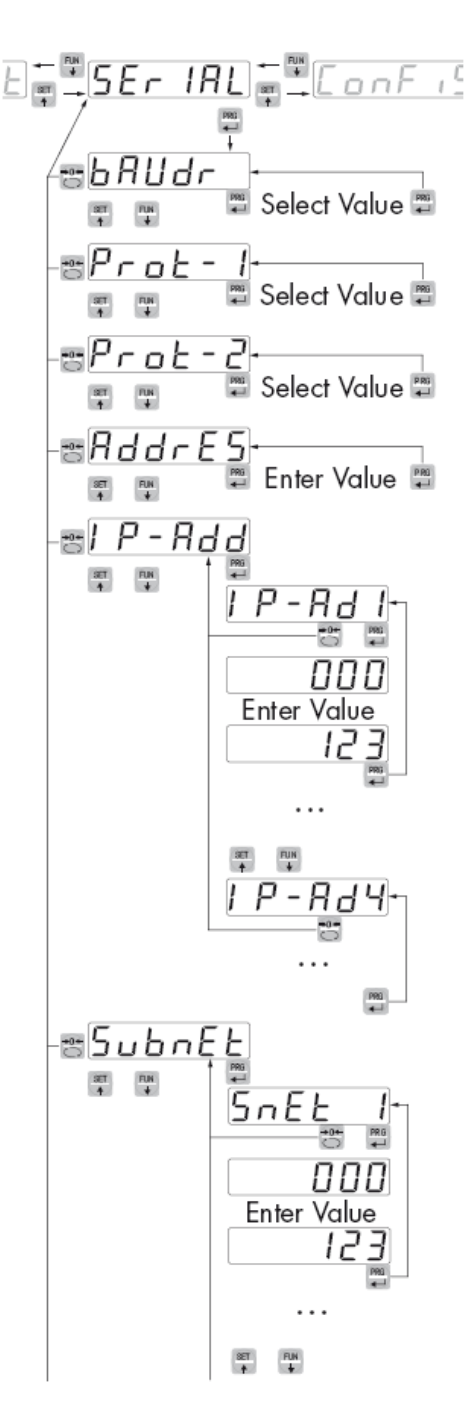

*Autom*: Nó tự động truyền một chuỗi giá trị trọng lượng khi giá trị trọng lượng ổn định ở giá trị cao hơn trọng lượng tối thiểu (20 độ phân giải). Giữa hai lần truyền liên tiếp, trọng lượng phải có sự thay đổi 20 độ phân giải.

Slave: giao thức ASCII. Xem chi tiết trong phần có liên quan.

**Modbus:** Giao thức MODBUS RTU (Slave) chỉ được sử dụng nếu PROT-2 cài đặt là NONE. Xem chi tiết trong phần có liên quan.

Lựa chọn các thông số truyền thông:

n-8-1; n-8-2; E-8-1; o-8-1

Mặc định: n-8-1

Print: Truyền dữ liệu đến máy in.

Các giá trị được chọn:

| None   | Không chọn   |
|--------|--------------|
| Contin | Liên tục     |
| Demand | Theo yêu cầu |
| Autom  | Tự động      |
| Slave  | Kiểu tớ      |
| Modbus | Kiểu modbus  |
| Print  | In           |
|        |              |

Mặc định: None

Prot-2 GIAO THỨC CÔNG COM2

Thông số này xác định chế độ sử dụng Fieldbus
None: Truyền thông nối tiếp TÅT
PROFIB: bus trường PROFIBUS (nếu lắp đặt card tùy chọn)
DEVNET: DEVICENET fieldbus (nếu lắp đặt card tùy chọn)
CANOPN: CanOpen fieldbus (nếu lắp đặt card tùy chọn)
PROFNT: PROFINET Fieldbus (nếu lắp đặt card tùy chọn)
ETH-IP: ETHERNET IP Fieldbus (nếu lắp đặt card tùy chọn)
ETHERN: Ethernet fieldbus (nếu có bảng tùy chọn); giống nhau giao thức được chọn trong PROT
được xử lý với loại giao diện này. 1.
Để cài đặt mô-đun Ethernet, hãy xem phần có liên quan.
Mặc định: None

### RddrE5ĐỊA CHỈ COM2

Cấu hình của địa chỉ được sử dụng trong các giao thức truyền và trong giao thức MODBUS. Giá trị từ 000 đến 99.

Mặc định: 01

#### Pr - Add ĐỊA CHỈ PROFIBUS

Cấu hình của địa chỉ được sử dụng trong giao thức PROFIBUS. Giá trị: từ 0 đến 126 *Măc đinh: 01* 

#### d [ - Rd d ĐỊA CHỈ DEVICENET hoặc CANOPEN

Cấu hình địa chỉ được sử dụng trong giao thức DEVICENET hoặc CANOPEN Giá trị: từ 0 đến 63 Mặc định: 01

#### *I P - R d d* ĐỊA CHỈ IP

4 byte xác định địa chỉ IP phải được lập trình theo trình tự. Trong IP-Ad1, nhập thông qua nút bấm SET e FUN giá trị của ba chữ số đầu tiên của địa chỉ. Một khi bạn đã xác nhận giá trị với phím PRG, màn hình hiển thị lại IP-Ad1. Sử dụng phím SET và FUN để chọn IP-Ad2, Nhập giá trị của số tiếp theo và lặp lại cho đến khi chèn hoàn toàn địa chỉ.

Giá trị: từ 000 đến 255 Mặc định: 000

### SubrEt LÂP TRÌNH MẶT NẠ

4 byte xác định mặt nạ, phải được lập trình theo trình tự với các bước như khi sử dụng địa chỉ IP. Giá trị: từ 000 đến 255 *Mặc định: 000* 

### del Ry Trê đáp ứng của giao thức slave và modbus rtu công comi

Độ trễ đáp ứng của chuỗi phản hồi được sử dụng trong giao thức SLAVE (tính bằng 1/100 giây, tối đa 1 giây). Giá trị này được biểu thị bằng mili giây và biểu thị độ trễ thời gian tính từ khi gửi cho tới khi nhận được phản hồi từ thiết bị chủ.

Giá trị: từ 0 đến 999 ms

Mặc định: 000

## ΓΕΠ-Γο ĐIỀU KHIỂN TỪ XA QUA TRUYỀN THÔNG

Nó cho phép giao tiếp với PC để cài đặt thông qua chương trình cài đặt trên PC

### **JALA F** CÀI ĐẶT THÔNG SỐ TRUYỀN THÔNG TỪ XA

Các tham số của giao thức nối tiếp COM1 (parity, bits n., stop bits) ngoại trừ MODBUS.

### **Ε - ΠΠΡ** TRUYÈN DŨ LIỆU ĐẾN PC

Hàm này cho phép truyền các giá trị của thanh ghi từ đồng hồ DAT 500 đến chương trình PC. Trước khi bắt đầu truyền, bạn nhấn nút nhận trên chương trình PC. Trong quá trình truyền, màn hình của thiết bị DAT 500 hiển thị TRASM, khi kết thúc quá trình truyền, DAT 500 hiển thị END-OK. Để kết thúc quá trình truyền, bấm phím 0.

### г - ПЯР TRUYÈN TỪ PC XUỐNG DAT 500

Chức năng này cho phép nhận giá trị thanh ghi từ chương trình trên PC đến DAT5 500. Trước khi bắt đầu truyền ánh xạ trong PC, bạn ấn phím gửi trên chương trình trên PC, chức năng nhận phải được bật trên DAT 500 bằng cách nhấn khóa PRG. Khi nhận, màn hình hiển thị RECEIV, khi kết thúc nhận dữ liệu DAT 500 hiển thị END-OK. Để kết thúc quá trình nhận dữ liệu, bạn ấn phím 0 trên DAT 500

### *dELNAP* RESET DAT 500

Chức năng này cho phép bạn khôi phục cài đặt gốc (mặc định) của thiết bị, trong khi khôi phục cài đặt gốc thiết bị sẽ không hiển thị.

## THÔNG SỐ ĐẦU RA ANALOG

CHỈ VỚI MODEL: DAT 400/A

### F - SERL CÀI ĐẶT DẢI ĐẦU RA THEO GIÁ TRỊ LÀM VIỆC CỦA CÂN

Đây là giá trị trọng lượng của cân ứng với giá trị cực đại của đầu ra analog, giá trị này có thể khác với giá trị cực
Giá trị cài đặt: 0~ 99999
Giá trị mặc định: bằng với giá trị tổng tải của cân

## **Node** CHÉ ĐỘ HOẠT ĐỘNG CỦA ĐẦU RA

Lựa chọn giá trị để xuất ra đầu ra tương tự, các giá trị tương ứng như: trọng lượng tịnh, tổng trọng lượng hoặc giá trị cực đại.

Giá trị được chọn:

NETTrọng lượng tịnhGROSSTrọng lượng tổngPEAKGiá trị cực đạiMặc định: GROSS

 $= \frac{P \cap P L \circ G}{P \cap F}$   $= \frac{P \cap P L \circ G}{P \cap F}$   $= \frac{F - 5 \subseteq RL}{P \cap G E}$   $= \frac{P \cap G E}{P \cap G E}$   $= \frac{E E 5 E}{P \cap G E}$   $= \frac{F \cap G E}{P \cap G E}$   $= \frac{F \cap G E}{P \cap G E}$ 

Rolero GIÁ CHỊ TRỌNG LƯỢNG CHO ĐIỂM ZERO CỦA ĐẦU RA

Lựa chọn giá trị hiển thị trọng lượng trên đồng hồ ứng với điểm "0" của đầu ra analog Là điểm 0V với lựa chọn đầu ra là điện áp: 0-5V hoặc 0-10V hay 0mA, 4mA với lựa chọn đầu ra là dòng điện 0-20mA hoặc 4-20mA.

### **EE5E** KIÊM TRA ĐẦU RA ANALOG

Với chức năng này, bạn có thể kiểm tra hoạt động của đầu ra analog. Việc xuất giá trị của đầu ra bằng việc nhập giá tri từ bàn phím, giá trị đầu ra tỷ lệ với giải làm việc bạn cài đặt.

Sử dụng phím SET

SET và

và phím FUN

để tăng/giảm giá trị đầu ra.

### **FRAGE** CHỌN CÁC KIỀU ĐẦU RA

Các kiểu đầu ra lựa chọn gồm: 0-20mA; 4-20mA; 0-5VDC; 0-10VDC Mặc định: 4-20mA

## oFF5EL HIỆU CHỈNH ĐỘ LỆCH ĐẦU RA

Dùng đồng hồ vạn năng để hiệu chỉnh đầu ra ở điểm "0" và điểm đầy tải "FS"

và phím FUN dể điều chỉnh giá trị đầu ra analog, phím 0 SET Dùng phím SET

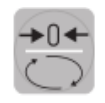

để chuyển giữa giá trị điểm "0" và điểm đầy tải "FS"

Phím ENTER

## THÔNG TIN BÁO LÕI

| STT | MÔ TẢ LÕI                                                         | NGUYÊN NHÂN                                                                                               | СА́СН КНѦ҃С РНЏС                                                                                                    |  |  |
|-----|-------------------------------------------------------------------|----------------------------------------------------------------------------------------------------|----------------------------------------------------------------------------------------------------|--|--|
| 1   | Màn hình hiển thị O-L                                             | Đồng hồ cân không được nối<br>load cell hoặc load cell nối sai                                            |                                                                                                    |  |  |
| 2   | Màn hình hiển thị các<br>gạch ở phía trên                         | Trọng lượng không thể hiển thị<br>do quá dải hiển thị hoặc quá dải<br>làm việc của load cell              | Kiểm tra lại kết nối load cell                                                                                                    |  |  |
| 3   | Màn hình hiển thị các<br>gạch ở phía dưới                         | Do giá trị trọng lượng thấp hơn<br>giá trị -9999                                                          |                                                                                                    |  |  |
| 4   | Sai số thập phân(Vị trí<br>dấu phảy)                              | Cài đặt sai bước nhảy- division                                                                           | Cài đặt lại bước nhảy trong menu<br>chình về bước nhảy - division                                                                        |  |  |
| 5   | Cổng truyền thông không<br>hoạt động đúng                         | Cài đặt sai. Việc lựa chọn các<br>thông số hoạt động của cổng<br>truyền thông là không chính xác          | Kiểm tra các kết nối như được mô tả<br>trong hướng dẫn cài đặt. Chọn cá<br>thông số cài đặt cho phù hợp                                  |  |  |
| 6   | Chức năng zero từ nút<br>bấm hoặc từ đầu vào<br>không hoạt động   | Tổng trọng lượng vượt quá giới<br>hạn cho phép zero hoặc trọng<br>lượng không ổn định.                    | Để thiết lập lại điểm cho phép zero.<br>Chờ cho sự ổn định của trọng lượng<br>hoặc điều chỉnh tham số bộ lọc trọng<br>lượng cho phù hợp. |  |  |
| 7   | Chức năng trừ bì từ nút<br>bấm hoặc từ đầu vào<br>không hoạt động | Trọng lượng cân tổng là âm,<br>vượt quá giá trị cho phép trừ bì<br>hoặc trọng lượng cân không ổn<br>định. | Kiểm tra tổng trọng lượng, chờ cho<br>sự ổn định của trọng lượng hoặc<br>điều chỉnh tham số bộ lọc trọng<br>lượng.                       |  |  |

## SERIAL COMMUNICATION PROTOCOLS

#### CONTINUOUS, AUTOMATIC AND MANUAL TRANSMISSION PROTOCOL

These protocols have been programmed into their programming menu.

The string is transmitted as follows:

| STX | <status></status> | <net weight=""></net> | <gross weight=""></gross> | <peak></peak> | ETX | <chksum></chksum> | EOT |
|-----|-------------------|-----------------------|---------------------------|---------------|-----|-------------------|-----|
|     |                   | -                     |                           | -             |     |                   |     |

Where

STX (start of text) = 0x02h

ETX (end of text) = 0x03h

EOT (end of transmission) = 0x04.

<status> = an ASCII character that can take the following values:

"S" = stable weight.

"M" = weight that is not stable (moving).

"O" = weight greater than the maximum capacity.

"E" = weight that cannot be detected.

<net weight> = field consisting of 6 ASCII characters of net weight.

<gross weight> = field consisting of 6 ASCII characters of gross weight.

<peak> = field consisting of 6 ASCII characters of peak.

<chksum> = 2 ASCII control characters calculated considering the characters between STX and ETX excluded. The control value is obtained by executing the operation of XOR (or exclusive) of the 8-bit ASCII codes of the characters considered. The result is a character that is expressed in hexadecimal with 2 digits that can take values from "0" to "9" and "A" to "F".

<chksum> is the ASCII encoding of the two hexadecimal digits.

In the case of continuous communication protocol, the given string is transmitted at a frequency of 10 Hz, regardless of the weight filter selected.

In the case of automatic and manual communication protocols, between 2 weight transmissions, the weight must have a variation corresponding at least 20 divisions.

#### **SLAVE TRANSMISSION PROTOCOL**

LIST OF THE CONTROLS AVAILABLE:

- Request for the net and gross weight and current peak.
- Change in gross weight.
- Change in net weight.
- Command of reset or automatic calibration or peak reset.
- Programming the two setpoints of weight
- Requesting the programmed setpoints.
- Control of setpoints storage in permanent memory.

The unit connected to the instrument (typically a personal computer) acts as a MASTER and is the only unit that can start a process of communication.

The process of communication must be made by the transmission of a string by the MASTER, followed by a reply from the SLAVE concerned.

#### **CONTROLS FORMAT DESCRIPTION:**

The double quotes enclose constant characters (observe upper and lower case); the <and> symbols contain variable numeric fields. REQUEST FOR THE NET AND GROSS WEIGHT AND CURRENT PEAK

Master: <Addr> "N" EOT

DAT 400: "N" <Addr> <status> <net> <gross> <peak> ETX <chksum> EOT

CHANGE IN GROSS WEIGHT

Master: <Addr> "C" "L" EOT

DAT 400: <Addr> "C" "L" ACK EOT

CHANGE IN NET WEIGHT

Master: <Addr> "C" "N" EOT

DAT 400: <Addr> "C" "N" ACK EOT

COMMAND OF RESET OR AUTOMATIC CALIBRATION OR PEAK RESET

Master: <Addr> "A" "A" EOT

DAT 400: <Addr> "A" "A" ACK EOT

PROGRAMMING TWO WEIGHT SETPOINS

Master: <Addr> "S" <s1> <s2> ETX <csum> EOT

DAT 400: <Addr> "S" ACK EOT

REQUESTING FOR THE PROGRAMMED SETPOINT

Master: <Addr> "R" EOT

DAT 400: <Addr> "R" <s1> <s2> ETX <csum> EOT

STORING THE WEIGHT Setpoint IN A PERMANENT MANNER

Master: <Addr> "M" EOT

DAT 400: <Addr> "M" ACK EOT

In the case of communication error or otherwise unrecognized command from DAT 400, it will respond with the following string:

DAT 400: <Addr> NAK EOT

FIELDS DECRIPTION

The double quotes enclose constant characters (observe upper and lower case); the <and> symbols contain variable numeric fields.

<addr> = Serial communication address of the instrument; it is the ASCII character obtained by adding 80h to the number of address (i.e. address 1: <Addr> = 80h + 01h = 81h).

<csum> = checksum of the string data. It is calculated by performing the exclusive OR (XOR) of all characters from <Addr> to ETX excluded the latter; the result of the XOR is decomposed into 2 characters by considering separately the upper 4 bits (first character) and lower 4 bits (second character); the 2 characters obtained are then ASCII encoded (example: XOR = 5Dh; <csum> = "5Dh" namely 35h and 44h).

ETX (end of text) = 0x03h,

EOT (end of transmission) = 0x04h,

ACK (acknowledgment) = 0x06h,

NAK (No acknowledgment) = 0x15h.

<status> = an ASCII character that can take the following values:

"S" = stable weight

"M" = weight that is not stable (moving)

"O" = weight greater than the maximum capacity

"E" = weight that cannot be detected.

<s1>...<s2> = 6 ASCII characters of setpoint.

<net weight> = 6 ASCII characters of net weight.

<gross weight> = 6 ASCII characters of gross weight.

<peak> = 6 ASCII characters of peak.

If the request is made cyclically, the weight is acquired with a maximum frequency of:

| Frequency | Baud Rate |
|-----------|-----------|
| 200Hz     | 115200    |
| 50Hz      | 38400     |
| 35Hz      | 19200     |
| 25Hz      | 9600      |
| 8Hz       | 2400      |

#### **MODBUS RTU PROTOCOL**

The addresses listed in the tables below follow the standard address specified in the guidelines of the Modicon PI-MBUS-300. Below please find an excerpt that helps the user to communicate with the instrument.

"All data addresses in Modbus messages are referenced to zero. The first occurrence of a data item is addressed as item number zero. For example:

The coil known as 'coil 1' in a programmable controller is addressed as coil 0000 in the data address field of a Modbus message.

Coil 127 decimal is addressed as coil 007E hex (126 decimal).

Holding register 40001 is addressed as register 0000 in the data address field of the message. The function code field already specifies a 'holding register' operation. Therefore the '4XXXX' reference is implicit."

To confirm a new value in E2prom, run the function of MAKE – BACKUP. If this function is not performed by switching off, the DAT will return to the value before the change.

If not specified otherwise, the numerical values (such as addresses, codes and data) are expressed as decimal values.

For any hardware configuration of the instrument (FIELDBUS or Analog), the MODBUS RTU protocol is always available on COM1 RS232; in the event of Fieldbus absence, the MODBUS RTU protocol is also available on COM2 RS485.

#### **INSTRUMENT RESPONSE TIMES**

In order to respond to most requests, the instrument takes a maximum time of 20 msec.

Exceptions are:

- the e2prom Backup command (max time = 350mSec.)
- writing of the registers of the cells capacity, cells sensitivity, net weight, system calibration, filter (max time = 550mSec).

#### **COMMUNICATION ERRORS HANDLING**

The communication strings are controlled by the CRC (Cyclic Redundancy Check). In the case of a communication error, the slave does not respond with a string. The master must consider a timeout for the receipt of the response. In case of no answer, a communication error has occourred.

#### **RECEIVED DATA ERROR HANDLING**

In the case of string received correctly, but that cannot be executed, the slave responds with an EXCEP-TION RESPONSE according to the following table.

| Code | Description                                                               |
|------|---------------------------------------------------------------------------|
| 1    | ILLEGAL FUNCTION (The function is not valid or not supported)             |
| 2    | ILLEGAL DATA ADDRESS (The address of the specified data is not available) |
| 3    | ILLEGAL DATA VALUE (The received data have invalid value)                 |

#### **SUPPORTED FUNCTIONS**

| Function    | Description                                                 |
|-------------|-------------------------------------------------------------|
| 01          | READ COIL STATUS (Reading the state of the logic outputs)   |
| 02          | READ INPUT STATUS (Reading the state of the logic inputs)   |
| 03          | READ HOLDING REGISTERS (Reading the programmable registers) |
| 04          | READ INPUT REGISTERS (Reading the "read only" registers")   |
| 05          | FORCE SINGLE COIL (Writing the status of each output)       |
| 06          | PRESET SINGLE REGISTER (Writing a programmable register)    |
| 15          | FORCE MULTIPLE COILS (Multiple writing of outputs)          |
| 16          | PRESET MULTIPLE REGISTERS (Multiple writing of registers)   |
| Funct + 80h | EXCEPTION RESPONSE                                          |

#### LIST OF THE MODBUS PROTOCOL HOLDING REGISTERS

| Addres | Holding Register              | R/W | Format | Note                                                                                               |
|--------|-------------------------------|-----|--------|----------------------------------------------------------------------------------------------------|
| 40001  | Status Register               | R   | INT    | See table A                                                                                        |
| 40002  | Gross weight (MSB)            | R   |        |                                                                                                    |
| 40003  | Gross weight (LSB)            | R   | DINI   |                                                                                                    |
| 40004  | Net weight (MSB)              | R   |        |                                                                                                    |
| 40005  | Net weight (LSB)              | R   | DINI   |                                                                                                    |
| 40006  | Peak value (MSB)              | R   |        |                                                                                                    |
| 40007  | Peak value (LSB)              | R   | DINI   |                                                                                                    |
| 40008  | Load cell signal in mV/V      | R   | INT    |                                                                                                    |
| 40009  | Logic inputs                  | R   | INT    | LSB = Input 1                                                                                      |
| 40010  | Output                        | R/W | INT    | LSB = Output 1 (it writes only if the setpoint = 0)                                                |
| 40011  | Keys status                   | R   | INT    | See table B, even if the key lock is enabled                                                       |
| 40012  | Firmware code and version     | R   | INT    | See table C                                                                                        |
| 40201  | Setpoint 1 (MSB)              | R/W |        |                                                                                                    |
| 40202  | Setpoint 1 (LSB)              | R/W | DINI   |                                                                                                    |
| 40203  | Setpoint 2 (MSB)              | R/W |        |                                                                                                    |
| 40204  | Setpoint 2 (LSB)              | R/W | DINI   |                                                                                                    |
| 40501  | Data Register (MSB)           | W   |        | Data related to the Command Register                                                               |
| 40502  | Data Register (LSB)           | W   | DINI   |                                                                                                    |
| 40503  | Command Register              | W   | INT    | See table D                                                                                        |
| 41001  | Cells capacity (MSB)          | R/W |        |                                                                                                    |
| 41002  | Cells capacity (LSB)          | R/W | DINI   |                                                                                                    |
| 41003  | Cells sensitivity             | R/W | INT    |                                                                                                    |
| 41004  | Weight division value         | R/W | INT    | See table E                                                                                        |
| 41005  | Tare of the system (MSB)      | R/W |        |                                                                                                    |
| 41006  | Tare of the system (LSB)      | R/W | DINI   |                                                                                                    |
| 41007  | System capacity (MSB)         | R/W |        |                                                                                                    |
| 41008  | System capacity (LSB)         | R/W | DINI   |                                                                                                    |
| 41101  | Weight filter                 | R/W | INT    | 0-9                                                                                                |
| 41102  | Weight stability              | R/W | INT    | 0-4                                                                                                |
| 41103  | Auto-zero setpoint in % (MSB) | R/W |        | 0-100%.                                                                                            |
| 41104  | Auto-zero setpoint in % (LSB) | R/W | DINI   |                                                                                                    |
| 41105  | Zero tracking                 | R/W | INT    | 0-4                                                                                                |
| 41106  | Zero band in divisions        | R/W | INT    |                                                                                                    |
| 41201  | Operation mode Set 1          | R/W | INT    | See table F                                                                                        |
| 41202  | Hysteresis Set 1 (MSB)        | R/W |        |                                                                                                    |
| 41203  | Hysteresis Set 1 (LSB)        | R/W | DIN    |                                                                                                    |
| 41204  | Timer Set 1                   | R/W | INT    |                                                                                                    |
| 41205  | Delay Set 1                   | R/W | INT    |                                                                                                    |
| 41206  | Operation mode Set 2          | R/W | INT    | See table F                                                                                        |
| 41207  | Hysteresis Set 2 (MSB         | R/W |        |                                                                                                    |
| 41208  | Hysteresis Set 2 (LSB)        | R/W | DIN    |                                                                                                    |
| 41209  | Timer Set 2                   | R/W | INT    |                                                                                                    |
| 41210  | Delay Set 2                   | R/W | INT    |                                                                                                    |
| 41401  | Analog full scale (MSB)       | R/W |        |                                                                                                    |
| 41402  | Analog full scale (LSB)       | R/W | DIN    |                                                                                                    |
| 41403  | Analog mode                   | R/W | INT    | See table G                                                                                        |
| 41404  | Analog range                  | R/W | INT    | See table H                                                                                        |
| 41405  | Analog output value           | R/W | INT    | Points of analog output (da 0 a $65535$ ).Analog output uses this value only if FS ( $41402$ ) = 0 |
| 42000  | Monitor Register              | W   | INT    | The programmed value is automatically copied to Monitor Register R (42100)                         |
| 42100  | Monitor Register              | R   | INT    | Copy of the value entered in Monitor Register W<br>(42000)                                         |

#### TABLE A - REGISTER STATUS CODING

| BIT         | 13     | 12     | 11    | 10    | 9      | 8        | 6     | 5     | 4      | 3       | 2    | 1      | 0      |
|-------------|--------|--------|-------|-------|--------|----------|-------|-------|--------|---------|------|--------|--------|
| Description | Output | Output | Input | Input | Memory | Lock     | Off   | Over- | Under- | Tare    | Zero | Stable | Zero   |
|             | 2      | 1      | 2     | 1     | Flag   | keyboard | Range | load  | load   | entered | band | weignt | center |

WARNING: Bits 15, 14 and 7 are not managed and are always equal to 0.

OPERATION Flag memory (bit 9): When modifying a register that requires saving in the E<sup>2</sup>prom (see table "Data stored in memory with the command 0x020" on the next page), this bit is set to 1 to remind the user to run the command 0x0020 (saving data in the permanent memory). After performing this operation, the bit is automatically reset to zero.

OPERATION Bit related to a weight error (bit 6 of the STATUS REGISTER) When the cell is disconnected or the measured values are out of range, this bit is set to 1.

OPERATION Bit related to the Band of zero (bit 2 of the STATUS REGISTER) When the gross weight is less than or equal to the parameter "Band of zero in divisions", bit 2 of the status register is set to 1.

#### TABLE B - KEYS CODING (40011) 1

| bit | Keys Status |  |  |
|-----|-------------|--|--|
| 0   | SET key     |  |  |
| 1   | FUN key     |  |  |
| 2   | 0 key       |  |  |
| 3   | PRG key     |  |  |

WARNING: Bits 4 to 15 are not managed and are always equal to 0.

#### TABLE C - FIRMWARE CODING

| bit | t Firmware Code |  |  |
|-----|-----------------|--|--|
| 07  | Version code    |  |  |
| 815 | Firmware code   |  |  |

#### TABLE D- COMMAND REGISTER CODING TABLE FOR MODBUS PROTOCOL

| Register value | Command Register Function               |  |  |  |
|----------------|-----------------------------------------|--|--|--|
| 0x0000         | No command                              |  |  |  |
| 0x0001         | Semiautomatic zero                      |  |  |  |
| 0x0002         | Autotare                                |  |  |  |
| 0x0003         | Peak reset                              |  |  |  |
| 0x0010         | Calibration of the weight zero          |  |  |  |
| 0x0011         | Calibration of the full weight scale    |  |  |  |
| 0x0020         | Saving the data in the permanent memory |  |  |  |
| 0x7FFF         | Direct access to memory                 |  |  |  |

#### **TABLE E- CODING DIVISION VALUE**

|                                                                         |                                    |                  |      |       | -     | v     | Register value |
|-------------------------------------------------------------------------|------------------------------------|------------------|------|-------|-------|-------|----------------|
| Division value   0.001   0.002   0.005   0.00   0.02   0.05   0.1   0.2 | 0.002 0.005 0.00 0.02 0.05 0.1 0.2 | 0.00 0.02 0.05 0 | 0.00 | 0.005 | 0.002 | 0.001 | Division value |

| Register value | 9 | 10 | 11 | 12 | 13 | 14 |
|----------------|---|----|----|----|----|----|
| Division value | 1 | 2  | 5  | 10 | 20 | 50 |

| Addr. of Modbus register | Data stored in memory with the 0x0020 command |
|--------------------------|-----------------------------------------------|
| 41001-41002              | Cells capacity                                |
| 41003                    | Cells sensitivity                             |
| 41004                    | Weight division value                         |
| 41005-41006              | Tare of the system                            |
| 41007-41008              | System capacity                               |
| 41101                    | Weight filter                                 |
| 41102                    | Weight stability                              |
| 41103-41104              | Auto-zero setpoint                            |
| 41105                    | Zero tracking                                 |
| 41106                    | Zero band in divisions                        |
| 41201                    | Operation mode Set 1                          |
| 41202-41203              | Hysteresis Set 1                              |
| 41204                    | Timer Set 1                                   |
| 41205                    | Delay Set 1                                   |
| 41206                    | Operation mode Set 2                          |
| 41207-41208              | Hysteresis Set 2                              |
| 41209                    | Timer Set 2                                   |
| 41210                    | Delay Set 2                                   |
| 41401-41402              | Analog full scale                             |
| 41403                    | Analog mode                                   |
| 41404                    | Analog range                                  |

#### TABLE F - WEIGHT SETPOINT OPERATION CODING

| bit | Setpoint operation mode                             |
|-----|-----------------------------------------------------|
| 01  | 0 = Net weight, 1 = Gross weight, 2 = Peak          |
| 2   | 0 = N.O. 1 = N:C.                                   |
| 3   | 0 = Positive values 1 = Negative values             |
| 4   | 0 = Always controlled $1 =$ Only with stable weight |

#### TABLE G - CODING ANALOG OUTPUT

| Value | Analog output mode |
|-------|--------------------|
| 0     | Net weight         |
| 1     | Gross weight       |
| 2     | Peak               |

#### TABLE H - CODING ANALOG OUTPUT

| Value | Analog output range |
|-------|---------------------|
| 0     | 0÷20 mA             |
| 1     | 4÷20 mA             |
| 2     | 0÷10 V              |
| 3     | 0÷5 V               |

#### **EXAMPLE: CALIBRATION FUNCTION VIA MODBUS**

To perform the calibration of full scale (that require the weight value in the sample set in the data register), the value in the data register must be present when the command register is programmed. For example:

Calibrate the full scale using a sample weight of 2000 kg.

Write 2000 in the data register.

Write 0x0011 in the command register.

Use the multiple registers write function and write the registers of data register and command register in a single command.

#### **PRINT PROTOCOL**

This protocol enables the communication with a printer. The data on the printed report are the following: NET, GROSS and TARE (+ PEAK, if enabled).

The print command takes place by pressing the key or by activating the remote input #2. (\*) The printed report is issued only if the following conditions are met:

- Gross weight positive
- Net weight positive
- Stable weight (\* \*)
- BLIND function disabled (\*\*\*)

(\*) In case the key is locked (see page 18) the print command can take place through the remote input #2 only.

(\*\*) The weight stability condition is controlled only if the "MOTION" parameter (see page 28) is set to a value different than 0.

If MOTION = 0 the printed report is issued even if the weight is unstable.

(\*\*\*) In case the BLIND function is enabled (see page 18) the print command can take place through

the remote input #2 only, not via the key.

Between one printout and the next one the weight must change for at least 20 counts.

#### **CONNECTION TO THE PRINTER**

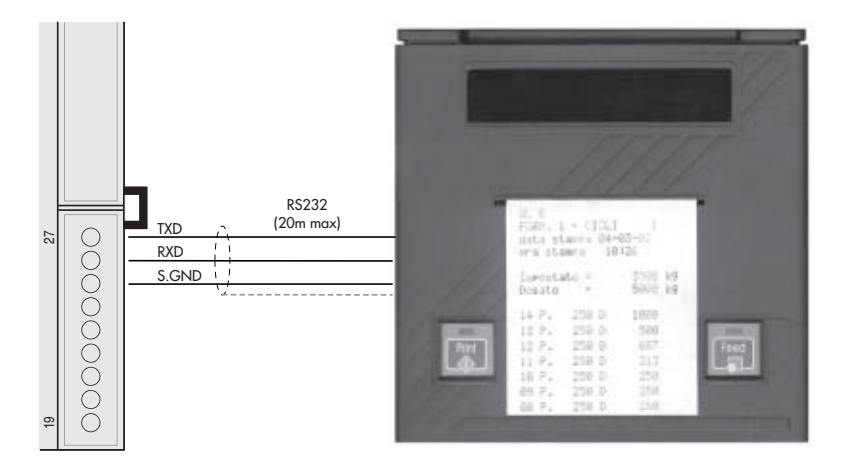

#### **PRINTED REPORT FORMATS**

| Sta   | ndard  |    |
|-------|--------|----|
| Net   | 9.488  | kg |
| Gross | 19.874 | kg |
| Tare  | 10.386 | kg |

| Peack | enabled |    |
|-------|---------|----|
| Net   | 9.488   | kg |
| Gross | 19.874  | kg |
| Tare  | 10.386  | kg |
| Peak  | 35.294  | kg |

#### THE USB CONNECTION BETWEEN THE DAT-400 AND THE PC

The hardware module installed inside the DAT-400 and allowing the instrument to be interfaced with a PC through the USB port, is named CP210x, manufactured by Silicon Laboratories.

The CP210x module needs the drivers to be installed in the PC:

By installing on PCs the INNOVATION 2 utility software drivers will be loaded automatically. For installation refer to the manual.

## **ETHERNET INTERFACE CONFIGURATION**

To configure the Ethernet interface it is necessary to use the PC application "TCPBridge Configurator" supplied with the instrument. To install the application, run the "setup.exe" file and follow the installation wizard.

Connect the DAT 400 to the PC according to the two procedures:

1. Direct connection by using special ethernet cable called "cross" or "crossover".

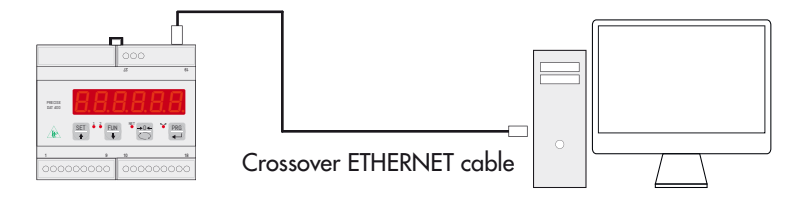

2. Connection to a LAN Network (Local Area Network ) using ethernet "direct" cables . In this case, the instrument must be connected to a network device (router , switch or hub ) to access the LAN.

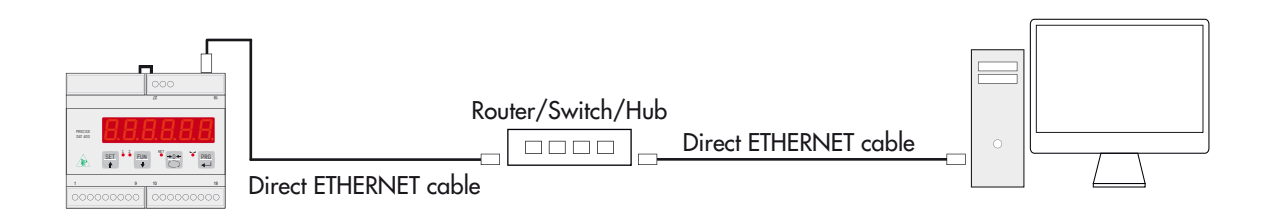

From the Programs menu, select the application " Configurator", under "TCPBridge Configurator".

You will see the screen as shown in the image here.

It may not be possible to immediately establish a connection with DAT 400/Ethernet. This may be due to an incompatibility between the programmed IP address by default on DAT 400/Ethernet LAN and the network in which the device is installed for the first time. The IP addresses of devices on a LAN must adhere to a certain format. Check in the PC "network connection" (Control Panel - > Network Connections) the format of your IP address.

To configure the Ethernet interface of the instrument DAT 400, follow the steps below.

| RICERCA BRIDGE                       | Bridge trovali: 1                                     | H BATHER BALL                                                                                    |
|--------------------------------------|-------------------------------------------------------|--------------------------------------------------------------------------------------------------|
| Selazionare eno de<br>rilevati, tran | ri bridge Ethernet-RS232/<br>ille it menu "IP Bridge" |                                                                                                  |
| IP Bridge:                           | 192.168.1.78                                          | •                                                                                                |
| MAC Bridge:                          | 00:04:A3:14:00:00                                     |                                                                                                  |
| Firmware:                            | PETH0109                                              |                                                                                                  |
| Impostationi                         |                                                       | Test Consessione al Bridge                                                                       |
| Indivision IP                        | d [160 [1 [20                                         | Verifica la possibilità di convenzione TCP al Bodge , in                                         |
| Subsetmant 2                         | A [295 [254 ]#                                        | bridge ram sin gik commente ad altri climit (Virtual Com<br>Port su PC a dispessivi HealthafTCP) |
| Galeway 19                           | 0 100 1 254                                           |                                                                                                  |
| Server Part                          | 00 bange 1825-85635, del                              | a 1999                                                                                           |
| Protocollo III                       | dunt0PSeve •                                          | State Corressions                                                                                |
| Beed Rate 18                         | eco. 🔹 Retativi a R                                   | Non competent                                                                                    |
| Frame Dati N                         | 4 <u>1</u>                                            |                                                                                                  |
|                                      |                                                       |                                                                                                  |

#### **SEARCH DEVICES**

| RICERCA BRIDGE                       | Bridge trovati: 1                                      |    |
|--------------------------------------|--------------------------------------------------------|----|
| Selezionare uno de<br>rilevati, tran | ei bridge Ethernet-RS232/4<br>nite il menu "IP Bridge" | 85 |
| IP Bridge:                           | 192.168.0.150                                          | •  |
| MAC Bridge:                          | 00:04:A3:00:00:01                                      |    |
| Firmware:                            | PETH0109                                               |    |

| Indirizzo IP                                         | 192                           | 168                | 1                       | 78               |
|------------------------------------------------------|-------------------------------|--------------------|-------------------------|------------------|
| Subnetmask                                           | 255                           | 255                | 255                     | 0                |
| Gateway                                              | 192                           | 168                | 1                       | 254              |
|                                                      |                               |                    |                         |                  |
| Server Port                                          | 1800                          | (rang              | pe 1025-                | 65535, default 1 |
| Server Port<br>Protocollo                            | 1800<br>Modbu                 | (rang<br>a TCP Ser | pe 1025-6<br>viir       | 55535, default 1 |
| Server Port<br>Protocollo<br>Baud Rate               | 1800<br>Modbu<br>38400        | (rang<br>a TCP Ser | pe 1025-4<br>var<br>• B | elativi a RS232  |
| Server Port<br>Protocollo<br>Baud Rate<br>Frame Dati | 1800<br>Modbu<br>36400<br>NB2 | (Lang<br>a TCP Ser | ver 10254               | elativi a RS232. |

To perform a search for devices DAT 400/Ethernet on the network, press the "RICERCA BRIDGE". Each device detected in the network can be selected from the drop down "IP Bridge" menu; in additional to that by selecting a specific device, it displays its MAC address and the version of the firmware loaded on the device.

Select the device you want to configure.

To avoid communication problems, the application buttons are disabled during the search of the devices.

#### **PARAMETERS CONFIGURATION**

After selecting the device you want to configure, perform the function reading of the parameters currently programmed in the device. To perform this function, use the "LEGGI" key, after a few seconds the configurable parameters (see image at right) will be updated with the values stored in the device at the time of the request.

These are the programmable parameters:

• **IP Address:** address of the device DAT 400, four numerical values (values between 0 and 255, mandatory field).

- **Subnet Mask:** four numerical values (values between 0 and 255, this parameter can be omitted or set to 0).
- **Gateway:** four numerical values (values between 0 and 255, this parameter can be omitted or set to 0).
- **Server Port:** communication port for TCP / IP, numeric value between 1025 and 65535. This value has different meanings depending on the selected protocol:
  - When the connection is established by other devices present in the network (eg a PC) to the DAT 400/Ethernet (TCP Server protocol or Modbus TCP Server protocol), the Server Port parameter indicates the "TCP port" on which a Client device (eg, a PC) may perform a TCP connection with DAT 400/Ethernet.
  - 2. When the connection is established from DAT 400/Ethernet to a particular device in the network (TCP Client), the Server Port parameter indicates the "TCP port" Device Server (for example, a PC in the network) on which DAT 400/Ethernet can establish a TCP connection.

The TCP Client can only be used if PETH02 firmware is loaded in the Ethernet interface of the DAT 400/Ethernet instrument; check the firmware version after the search of the devices.

- **Protocol:** the device can be configured to operate in three different modes:
  - TCP Client: Select this protocol if you want that DAT 400/Ethernet (Client) establish as a connection to a particular device on the network (Server). In this case it is need an additional input parameter (Server IP), this parameter represents the IP address of the server to which DAT 400 must establish a TCP connection.

The TCP Client can only be used if PETH02 firmware is loaded in the Ethernet interface of the DAT 400/Ethernet instrument; check the firmware version after the search of the devices.

- 2. TCP Server: Select this protocol if DAT 400/Ethernet (Server) must wait to receive TCP connections from other devices in the network (Client).
- 3. Modbus TCP Server: Select this protocol if DAT 400/Ethernet (Server) must wait to receive TCP connections from other devices in the network (Client), which use the MODBUS TCP communication protocol.

#### • BAUD RATE: THIS VALUE MUST ALWAYS BE SET TO 38400 BAUD.

#### • FRAME DATA: THIS VALUE MUST ALWAYS BE SET TO N-8-2.

The TCP Client can only be used if PETH02 firmware is loaded in the Ethernet interface of the DAT 400/Ethernet instrument; check the firmware version after the search of the devices.

#### **TCP TEST CONNECTION**

In case of "TCP Server" or "Modbus TCP Server" protocol, you can test the connection directly via the "TCPBridge Configurator" PC application (PWIN41). This function can not be performed in case of "TCP Client" protocol. Manually enter the "Server Port" parameter, or use the reading parameters function described on the previous page.

The "Server Port" parameter indicates the "TCP port" available by DAT 400/Ethernet (Server) on which the "TCPBridge Configurator" PC application (Client) can establish a TCP connection.

Press the "CONNECT" key to establish a TCP connection with DAT 400/Ethernet. The connection status is displayed in the "Stato Con-

| Test Connessione al Bridge                                                                                                    |
|----------------------------------------------------------------------------------------------------|
| Verifica la possibilità di connessione TCP al Bridge: in<br>caso di fallimento della connessione verificare che il<br>bridge non sia già connesso ad altri client (Virtual Com<br>Port su PC o dispositivi ModBudTCP) |
| Server Port:<br>1800 (default port: 1800)                                                                                                    |
| Stato Connessione:<br>Connesso                                                                                                    |
| RESET CONNETTI DISCONNETTI                                                                                                    |

nessione" section. To end a TCP connection press the "DISCONNETTI" button.

DAT 400/Ethernet can accept and maintain only one connection; before the test of the connection make sure that other client devices in the network are not associated with DAT 400/Ethernet.

If the TCP connection test is successful (Stato Connessione: Connesso), the device DAT 400 is ready to be used. The communication protocol selected by parameter "COM-2" (refer on page 34) is available on the Ethernet interface of the device DAT 400.

The reset function of the ethernet interface of the instrument DAT 400 can be performed at any time (for example in case of problems during testing of the TCP connection or when programming parameters), using the appropriate "RESET" button. This function does not reset the instrument DAT 400, but only its Ethernet interface.

## **FIELDBUS PROTOCOL**

FIELDBUS data exchange takes place on two separate memory areas, which are described in the tables below.

#### WARNING:

The "Input Data Area" and the "Output Data Area" are of 128 bytes

To transfer the parameters of the Output Data Area to the instrument you need to enable direct access to the memory, writing the hexadecimal value 0x7FFF in the Command Register (1 word in writing) in order to avoid that the instrument resets all its variables in the case of uninitialized Output Data Area

This command must be sent before the connection to inform the instrument that the parameters have been initialized by the master. Now, the instrument continually tests the changes made to the parameters and stores them only in case of real change.

#### ETHERNET IP: LOGIX 5000 SOFTWARE PROCEDURE CONNECTION

- 1. eds file installation.
- 2. In the Tools menu of the RSLogix 5000 software, select "EDS Hardware Installation Tool" to perfom installation of the .eds file provided with the instrument.

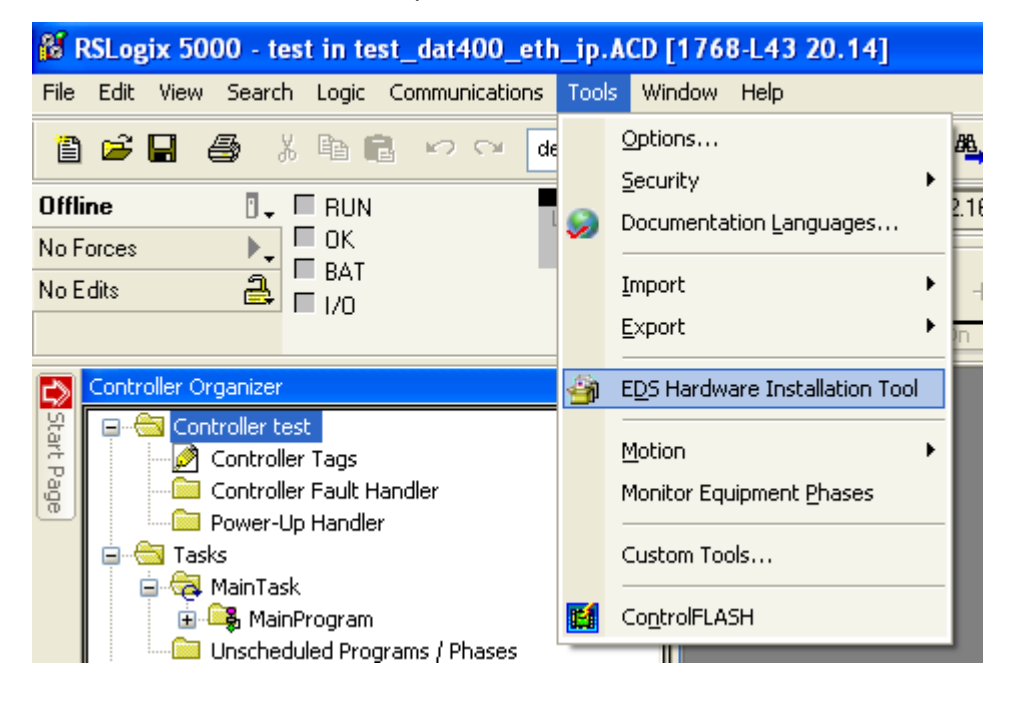

3. In the Controller Organizer window, I/O Configuration folder, choose the Ethernet subfolder click the right mouse button and select New Module.

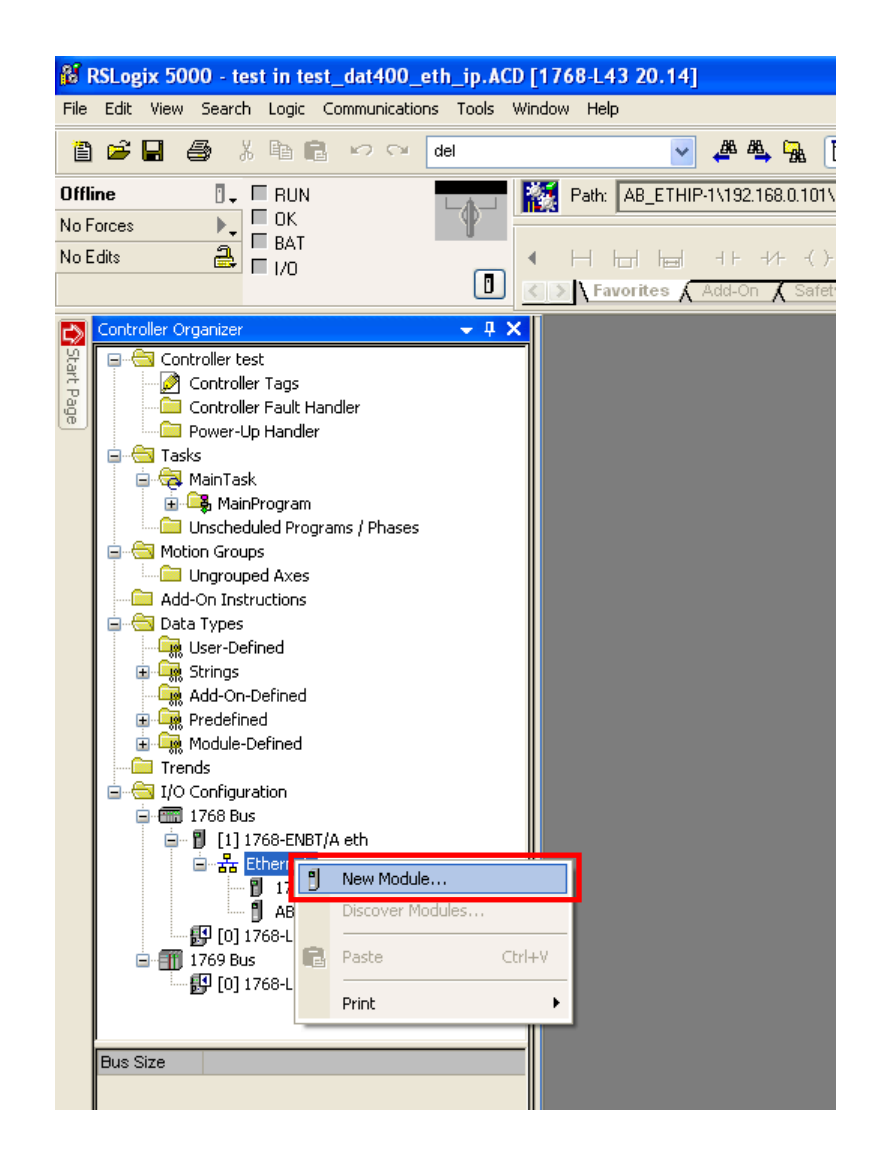

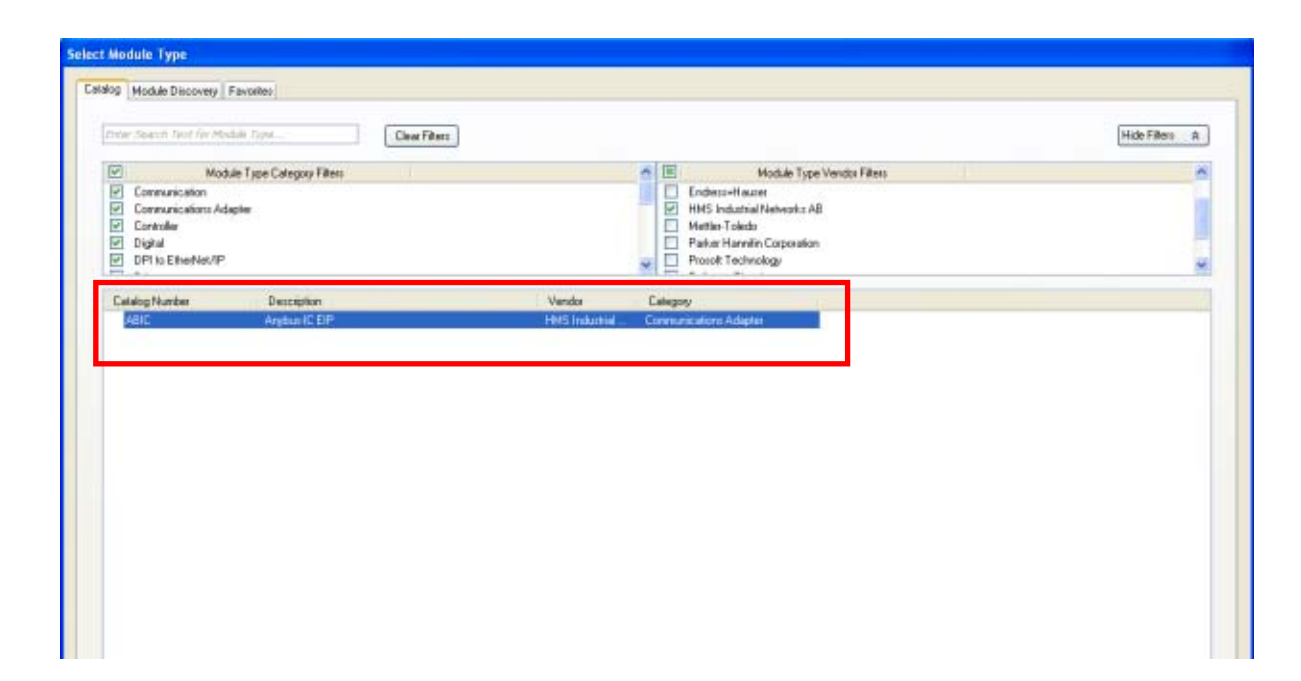

4. Name the module with a desired name, enter the same IP address of the instrument, see page 35, as shown in the following figure.

| New Module                                                          |                                                           |                  |                                                                                                |                    | X |
|---------------------------------------------------------------------|-----------------------------------------------------------|------------------|------------------------------------------------------------------------------------------------|--------------------|---|
| General <sup>*</sup> Connecti<br>Type: AB                           | on Module Info Internet Protocol Por<br>3IC Anvbus-IC EIP | rt Configuration |                                                                                                |                    |   |
| Vendor: Hi<br>Parent: eti                                           | MS Industrial Networks AB                                 |                  |                                                                                                |                    |   |
| Na <u>m</u> e: M<br>Descri <u>p</u> tion:                           | lod_Dat400                                                |                  | Ethernet Address <ul> <li>Private Network:</li> <li>IP Address:</li> <li>Host Name:</li> </ul> |                    | ] |
| Module Definition<br>Revision:<br>Electronic Keying<br>Connections: | 3.7<br>g: Compatible Module<br>Exclusive Owner            | ange             |                                                                                                |                    |   |
| Status: Creating                                                    |                                                           |                  | ОК                                                                                             | Cancel <u>H</u> el |   |

5. Then select inputs and outputs at 128 byte in INTEGER mode.

| Туре:        | ABIC Anybus-IC EIP         |          |                    |              |             |          |
|--------------|----------------------------|----------|--------------------|--------------|-------------|----------|
| Vendor:      | HMS Industrial Networks AB |          |                    |              |             |          |
| Parent:      | eth                        |          |                    |              |             |          |
| Name:        | Mod_Dat400                 |          |                    | ion-         |             |          |
| Description: |                            | <u>^</u> | Revision:          | 3 💌          | 7 🜲         |          |
|              |                            |          | Electronic Keying: | Compatible M | lodule      | ~        |
|              |                            |          | Connections:       |              |             |          |
|              |                            |          | Name               |              | Size        |          |
|              |                            | ~        | Exclusive Owner    | Input:       | 128<br>SINT |          |
| - Module Def | inition                    |          |                    | Outpu        | ıt: 128 📚 🔤 |          |
| Revision:    | 3.7                        |          |                    |              |             |          |
| Electronic I | Keying: Compatible Module  |          |                    |              |             |          |
| Connection   | ns: Exclusive Owner        |          |                    |              |             |          |
|              |                            |          |                    |              |             |          |
|              |                            |          |                    |              |             |          |
|              |                            | Change   | ОК                 |              | ancel Help  | <u>,</u> |

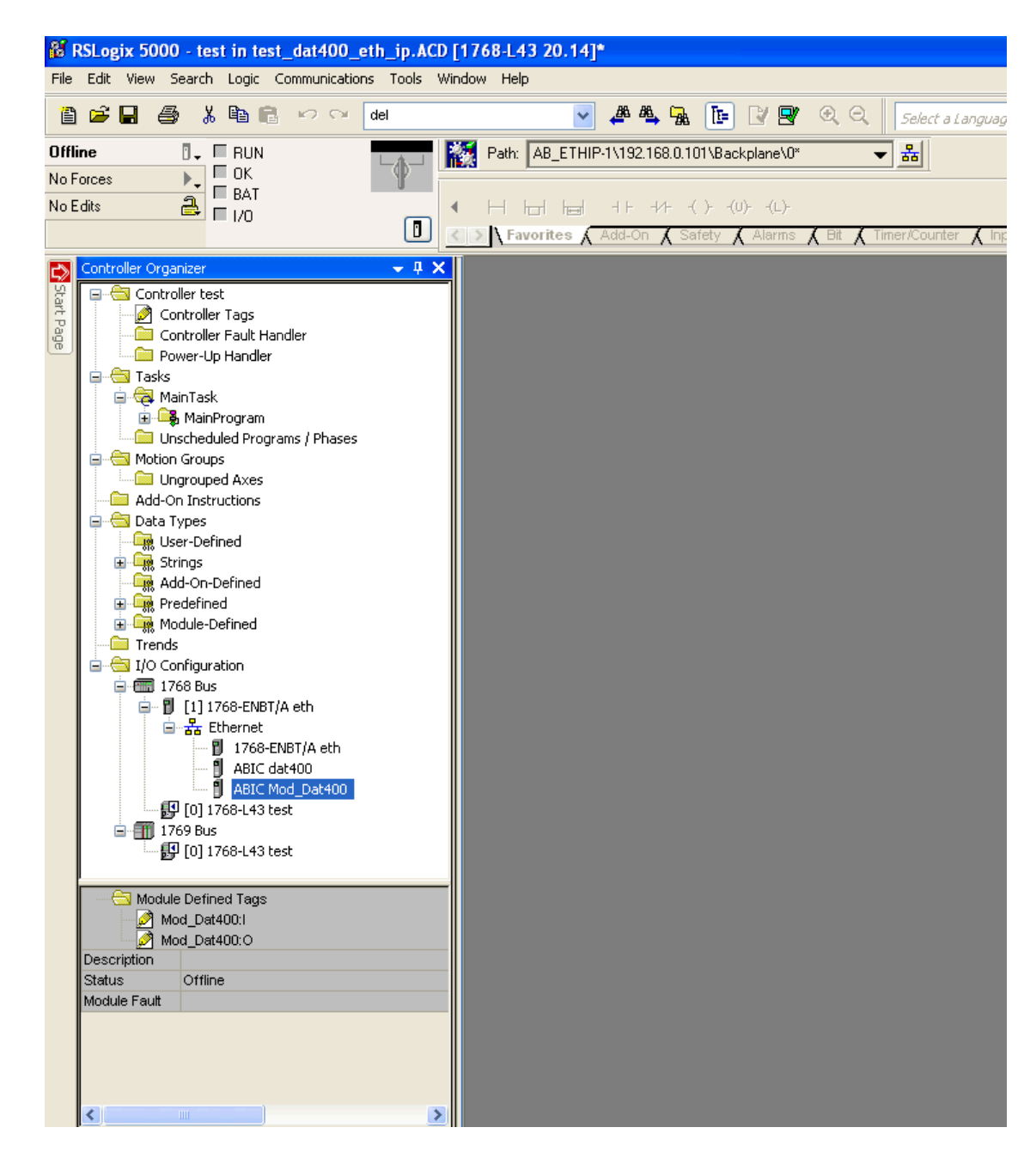

6. Through BOOT DHCP Server software, perform boot configuration. ETHERNET configuration is complete.

|                                               | 🛅 Moeller Software            | • |                                      |                          |
|-----------------------------------------------|-------------------------------|---|--------------------------------------|--------------------------|
|                                               | 🛅 PL-2303 USB-Serial Driver   | → | 💼 BOOTP-DHCP Server 🔹 🕨 🧇 BOOTP-     | DHCP Help                |
| Search IBH Link S7<br>(Plus ++) and configure | SIEMENS                       | → | 🖮 FactoryTalk Tools 🔹 🕨 📓 BOOTP-     | DHCP Server              |
| (Fids, ++) and coningula                      | 🛅 Stardock                    | → | 💼 RSLinx 🔸                           | Percorso: C:\Programmi\R |
| WinRAR                                        | 🛅 STARTER                     | → | 💼 RSLogix 5000 Enterprise Series 🔹 🕨 | Server                   |
|                                               | 🛅 TNod User & Password Finder | • | 💼 Utilities 🔹 🕨                      |                          |
| Tutti i programmi 👂                           | 🛅 Pro-face                    | ► | FactoryTalk Activation               |                          |
|                                               | 💼 Rockwell Software           | • | 🦻 FactoryTalk Administration Console |                          |
|                                               | FLASH Programming Tools       | → |                                      |                          |
| 🐉 start 🔰 👪 RSLogix                           | 📙 Adobe Reader X              |   | o 💾 Immagini                         |                          |

#### **PROFINET: S7 300 PROCEDURE CONNECTION**

1. gsd file installation.

| / topological and            | 1.12             |                    |                 | 2           |        |
|------------------------------|------------------|--------------------|-----------------|-------------|--------|
| Installa file GSD:           | Dala             | frectory           | -               | 0           |        |
| D: 10D al/103_Commessel/Pave | nelDAT_400VProfi | net/Gad/5/64c file | gad-dat-profine | WFile GSD I | Stopla |
| File                         | W                | mione del prodotto | Versione        | Lingue      |        |
| GSDML-V2.3HMS-ABICFRT        | 20130219.end 15  | /02/2013 00:00 0   | 1 V2.3          | Inglese, Te | desce: |
|                              |                  |                    |                 |             |        |
|                              |                  |                    |                 |             |        |
| insta I Venet                | ra notecolo 5    | electore h Ro      | Decelectors     | and I       |        |
| instata Visuale              | za protocollo    | electona tutto     | Decelezione I   | tutto       |        |

2. In the Siemens catalog, path Profinet IO, General, Anybus-IC PRT, select the standard RT module and add in the profinet network.

| Ethemet | (1): Sistema PROFINET IO (100) |  |
|---------|--------------------------------|--|
|         | (1) DAT400                     |  |
|         | DP-NORM                        |  |

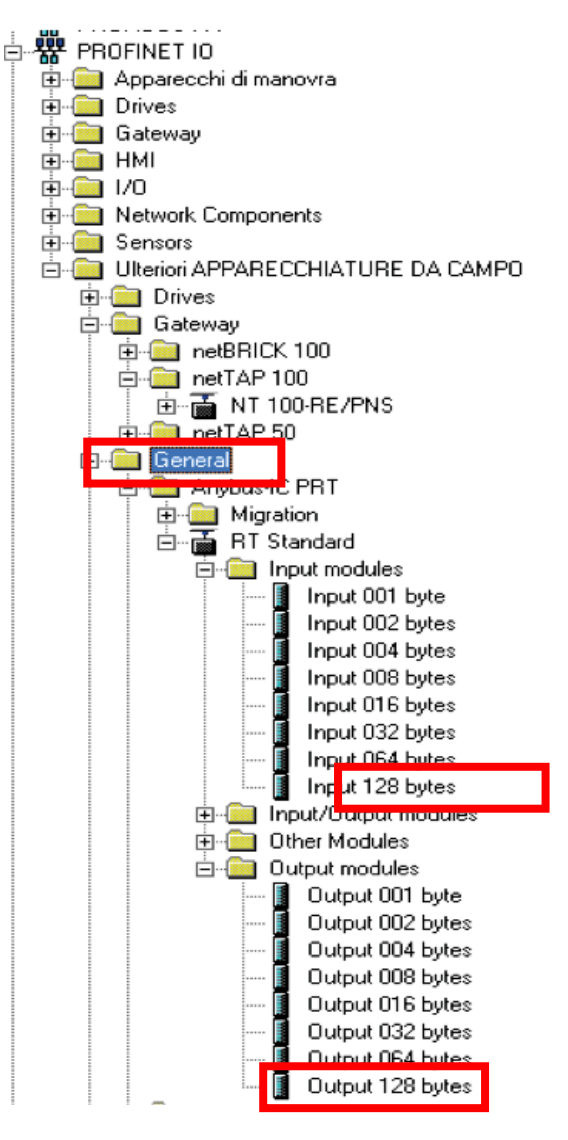

3. Enter inputs and outputs to 128 bytes and associate desired address, define the name of the object eg. DAT400, it will serve for naming the network.

|                                                                                                    | 20) UR                                                             |                                                   |                                   |                       | Ether      | vet(1): Sistema PROFINET IO (                       | 100)     |
|----------------------------------------------------------------------------------------------------|--------------------------------------------------------------------|---------------------------------------------------|-----------------------------------|-----------------------|------------|-----------------------------------------------------|----------|
|                                                                                                    | 1<br>2<br>X1<br>X2<br>X2P1R<br>X2P2R<br>3<br>4<br>5<br>6<br>7<br>0 | CPU 315-2 F<br>MPI/DP<br>PN/O<br>Pota 1<br>Pota 2 | PN/DP                             |                       |            | DP-NORM                                             |          |
|                                                                                                    |                                                                    |                                                   |                                   |                       |            | H                                                   |          |
| or in the second second                                                                                                    |                                                                    |                                                   |                                   |                       |            |                                                     |          |
| Posto conneitore                                                                                                    | ki400<br>⊳ ∐1001 Unata                                             |                                                   | Numero di ordinazione             | Indirizzo E           | Indiizzo A | Induizzo di diagnostica                             | Commento |
| Posto conneitor                                                                                                    |                                                                    | Ø                                                 | Numero di codinazione<br>ABIC-PRT | Inditizzo F           | Indiizzo A | Indirizza di diagnostica<br>2042*                   | Commento |
| Posto connettou<br><i>0</i><br><i>XT</i>                                                                                                    | DATA                                                               | 10<br>•                                           | Numero di ordinazione<br>ABIC-PRT | Inditiza F            | Indiitzo A | Indiizza di diagnostica<br>2042*<br>2041*           | Commento |
| (1) D4     (2)     (2)     (2)     (2)     (2)     (2)     (2)     (2)     (2)     (2)     (2)     (2)     (2)     (2)     (2)     (2)     (2)     (2)     (2)     (2)     (2)     (2)     (2)     (2)     (2)     (2)     (2)     (2)     (2)     (2)     (2)     (2)     (2)     (2)     (2)     (2)     (2)     (2)     (2)     (2)     (2)     (2)     (2)     (2)     (2)     (2)     (2)     (2)     (2)     (2)     (2)     (2)     (2)     (2)     (2)     (2)     (2)     (2)     (2)     (2)     (2)     (2)     (2)     (2)     (2)     (2)     (2)     (2)     (2)     (2)     (2)     (2)     (2)     (2)     (2)     (2)     (2)     (2)     (2)     (2)     (2)     (2)     (2)     (2)     (2)     (2)     (2)     (2)     (2)     (2)     (2)     (2)     (2)     (2)     (2)     (2)     (2)     (2)     (2)     (2)     (2)     (2)     (2)     (2)     (2)     (2)     (2)     (2)     (2)     (2)     (2)     (2)     (2)     (2)     (2)     (2)     (2)     (2)     (2)     (2)     (2)     (2)     (2)     (2)     (2)     (2)     (2)     (2)     (2)     (2)     (2)     (2)     (2)     (2)     (2)     (2)     (2)     (2)     (2)     (2)     (2)     (2)     (2)     (2)     (2)     (2)     (2)     (2)     (2)     (2)     (2)     (2)     (2)     (2)     (2)     (2)     (2)     (2)     (2)     (2)     (2)     (2)     (2)     (2)     (2)     (2)     (2)     (2)     (2)     (2)     (2)     (2)     (2)     (2)     (2)     (2)     (2)     (2)     (2)     (2)     (2)     (2)     (2)     (2)     (2)     (2)     (2)     (2)     (2)     (2)     (2)     (2)     (2)     (2)     (2)     (2)     (2)     (2)     (2)     (2)     (2)     (2)     (2)     (2)     (2)     (2)     (2)     (2)     (2)     (2)     (2)     (2)     (2)     (2)     (2)     (2)     (2)     (2)     (2)     (2)     (2)     (2)     (2)     (2)     (2)     (2)     (2)     (2)     (2)     (2)     (2)     (2)     (2)     (2)     (2)     (2)     (2)     (2)     (2)     (2)     (2)     (2)     (2)     (2)     (2)     (2)     (2)     (2)     (2)     (2)     (2)     (2)     (2)     (2) | DATA                                                               | 10<br>+<br>10 MBR/2                               | Numero di ordinazione<br>ABIC-PRT | Indirizzo E           | Indiizo A  | Indirizza di diagnostica<br>2042*<br>2041*<br>2040* | Commento |
|                                                                                                    | DAT400                                                             | 10<br>e<br>10 MBR/2<br>13 bytes                   | Numero di ordinazione<br>ABIC-PRT | Lodirizzo F<br>256383 | Indrizzo A | Indirizza di diagnostica<br>2042*<br>2040*<br>2040* | Commento |

4. Open interface properties and change in the folder IO cycle the value of the number of cycles without updating data. If this value won't be not changed, the cpu will continue to generate communication errors and the module won't recognized on the network, or will continues to give communication errors.

| oprietă - Interface (X1)            |                   |          |         |   |               | -            |
|-------------------------------------|-------------------|----------|---------|---|---------------|--------------|
| Generale   Indirizzi Ciclo IO       |                   |          |         |   |               |              |
| Tempo di aggiomamento<br>Modo:      | Automotico        | 2        | Entropy | • | Intervalio tr | marries Ins) |
| Tempo di aggiornamento (ma):        | 4.000             |          | - 4     | + | к 1.000       |              |
| Tempo di controllo naposta          |                   |          |         |   |               |              |
| Numero dei cicli di apgiornamento a | eccettati senza d | lati IO: |         |   | 16            | *            |
| Tempo di controllo risposta (ms):   |                   |          |         |   | 64.000        |              |
|                                     |                   |          |         |   |               |              |
|                                     |                   |          |         |   |               |              |

5. Select the procedure ethernet node editing.

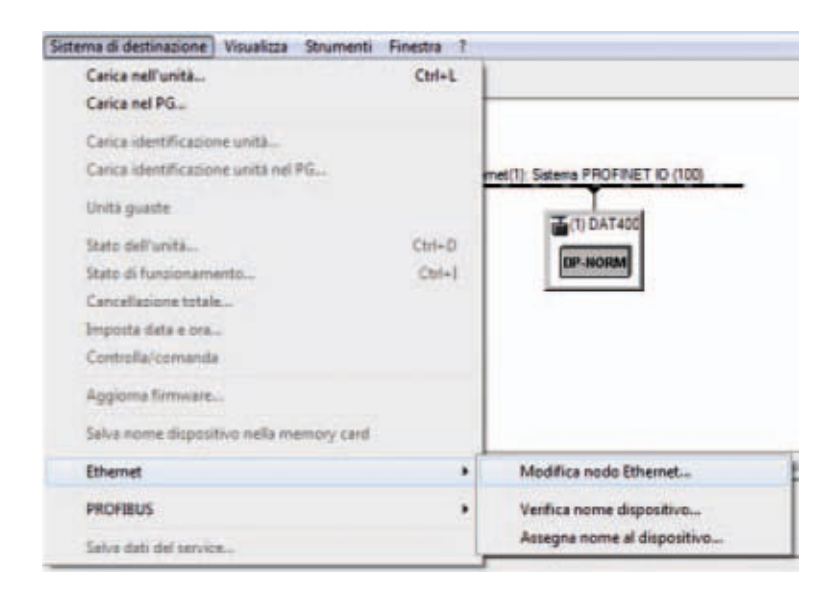

6. Using the Browse button, select the module to be parameterized, define in the DAT 400 configuration the IP address, see PARAMETERS SERIAL OUTPUT. Give to the module the IP configuration and device name. The device name must be the same as defined in the hardware configuration DEVICE NAME; if the IP address and the NAME UNIT are not defined and equal, the module is not recognized in the PROFINET network.

| ADDD Entitientiter                                                                           |                                                   |                              |
|----------------------------------------------------------------------------------------------|---------------------------------------------------|------------------------------|
|                                                                                              |                                                   | Nodo raggiungibile online    |
| ndirizzo MAC:                                                                                | 00-30-11-0C-32-38                                 | Sfoglia                      |
| mpostazione configura:                                                                       | tione IP                                          |                              |
| Utilizzo parametri IP                                                                        |                                                   |                              |
|                                                                                              |                                                   | Accoppiamento ad altra rete  |
| Indirizzo IP:                                                                                | 192.168.0.100                                     | Non utilizzare nessun router |
| Maschera sotto-rete:                                                                         | 255.255.255.0                                     | C Utilizza router            |
|                                                                                              |                                                   | Indrizzo 192.168.0.100       |
| it clott.                                                                                    |                                                   |                              |
| Assegna configurazio                                                                         | ne IP                                             |                              |
| Assegna configurazio<br>Assegnazione nome app                                                | parecchio                                         |                              |
| Assegna configurazio<br>Assegnazione nome app<br>Nome apparecchio:                           | ne IP<br>parecchio<br>dal400                      | Assegna nome                 |
| Assegna configurazio<br>Assegnazione nome ap<br>Nome apparecchio:<br>Reset delle impostazion | ne IP<br>parecchio<br>[dat400<br>i della fabbrica | Assegna nome                 |
| Assegna configurazio<br>Assegnazione nome ap<br>Nome apparecchio:<br>Teset delle impostazion | ne IP                                             | Assegna nome<br>Reset        |

#### **PROFINET: S7 1200 PROCEDURE CONNECTION**

1. gsd file installation.

| ontenuto del percorso importato     |            |              |                |     |
|-------------------------------------|------------|--------------|----------------|-----|
| File                                | Versione   | Lingua       | Stato          | inf |
| GSDAL-V2.3+ING-ABICPRT-20130219.xml | 02/19/2013 | Inglese. Ted | Già installato |     |
|                                     |            |              |                |     |
|                                     |            |              |                |     |
|                                     |            |              |                |     |
|                                     |            |              |                |     |
|                                     |            |              |                |     |
|                                     |            |              |                |     |

2. In the Siemens catalog, path Profinet IO, General, Anybus-IC PRT, select the standard RT module and add in the profinet network.

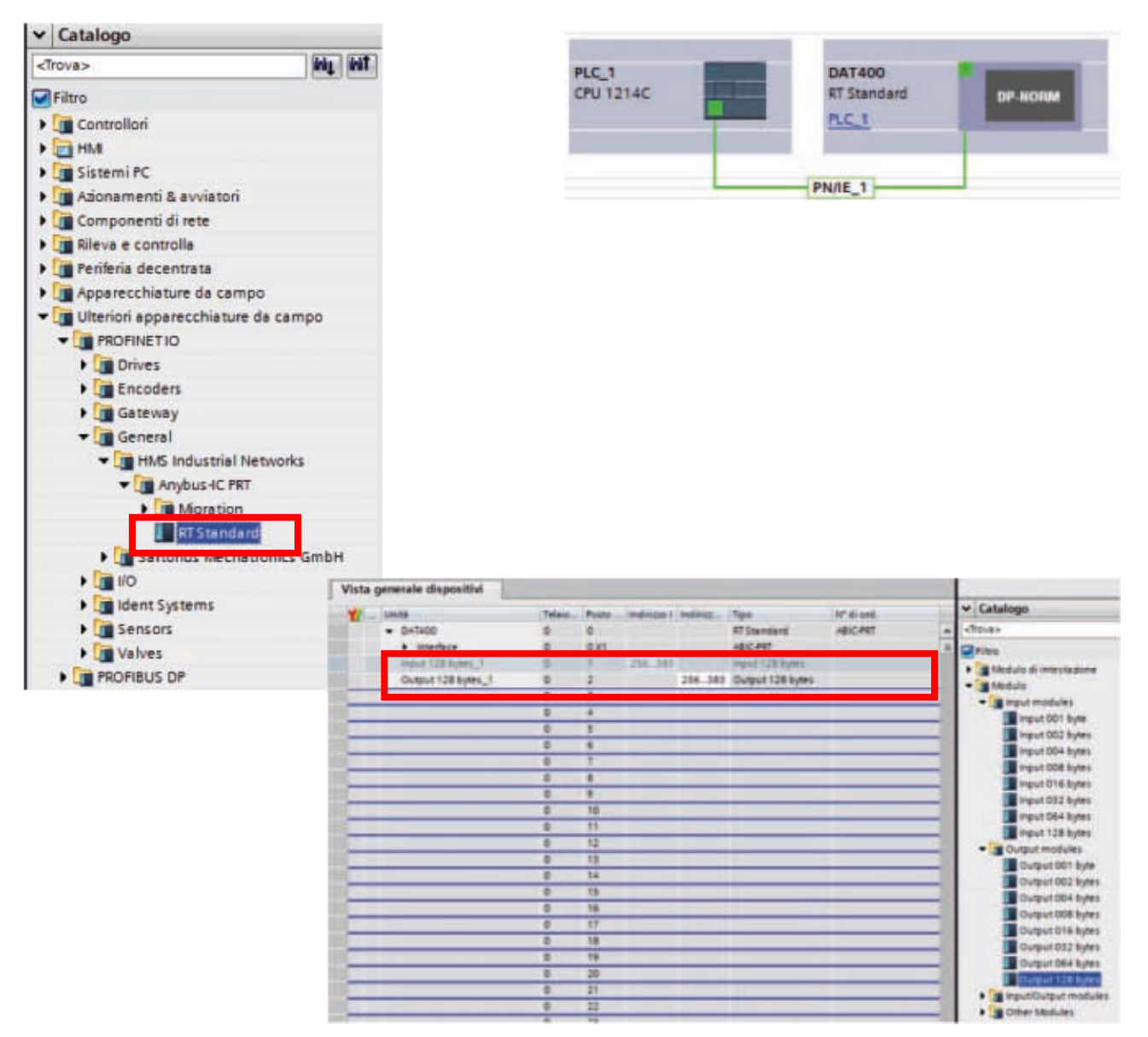

3. Open interface properties and change in the folder IO cycle the value of the number of cycles without updating data. If this value won't be not changed, the cpu will continue to generate communication errors and the module won't recognized on the network, or will continues to give communication errors.

| (SAT400 (Monute)                                                                                                    |                                                                                                    | S. Propriet | informazioni | S Diagnostica |
|----------------------------------------------------------------------------------------------------|----------------------------------------------------------------------------------------------------|-------------|--------------|---------------|
| Generale Variabile ID Generale Variabile ID Generale Vertragon sul cataloge Hormatori sul cataloge Generales associated IN Uterofication & Neintenance G hardware | Costanti di sistema Testi                                                                                         | 4.000       |              |               |
|                                                                                                    | Tempo di controllo risposta<br>Octi di aggiomarnento<br>accenteli sente dell'ID<br>Tempo di comple suposta 12.000 |             |              | * <br> *1     |

4. Through assigns name to the device, select the module to be parameterized, define in the configuration of DAT 400 the IP address, see PARAMETERS SERIAL OUTPUT. Assign to the module the IP configuration and device name; The device name must be the same as defined in the hardware configuration DEVICE NAME. If the IP address and the NAME UNIT are not defined and equal, the module is not recognized in the profinet network.

|                 | Acces<br>Acces<br>Tan di mendenia M<br>mendenia M<br>Filma     | Angenetics PECTART<br>Spin<br>PC Long<br>PC Long<br>PC Long<br>Inposition<br>Travelass services                                                                                                    | arente<br>ar inneration                                                                                                    |                                                                                                    |
|-----------------|----------------------------------------------------------------|----------------------------------------------------------------------------------------------------|----------------------------------------------------------------------------------------------------|----------------------------------------------------------------------------------------------------|
|                 | Access<br>Specific conductor of S<br>conductor of S<br>Filming | Series and Series and | e di fang con                                                                                                    |                                                                                                    |
|                 | Access<br>Type of membrane N<br>membrane N<br>Filter of        | na online<br>PC Liner<br>PL Minore PC<br>Isposition                                                                                                    | e dit fang, Gen                                                                                                    | ~ ÷eg                                                                                                    |
|                 | Acces<br>Type of membrane N<br>membrane N<br>Filter of         | No online<br>IPC Linux<br>IPC Without Po<br>Ispositivo                                                                                                    | e (M. Territy, Cores                                                                                                    |                                                                                                    |
|                 | Type of manifesta AS<br>manifesta AS<br>Filter d               | Ingenitien<br>Trevelan one daar                                                                                                    | e det her die Green                                                                                                    |                                                                                                    |
|                 | Filter                                                         | ing anities                                                                                                    | e (Milleredy Cores                                                                                                    |                                                                                                    |
|                 | Filter                                                         | Inposition<br>Tricultus sale disas                                                                                                    |                                                                                                    |                                                                                                    |
|                 | 5                                                              |                                                                                                    |                                                                                                    |                                                                                                    |
|                 | -                                                              |                                                                                                    | and delive players if                                                                                                    | ten (                                                                                                    |
|                 |                                                                | Telephone and diverse                                                                                                    | And the owners                                                                                                    | Conception and the                                                                                                    |
|                 |                                                                | The strength of the                                                                                                    |                                                                                                    |                                                                                                    |
|                 |                                                                |                                                                                                    |                                                                                                    |                                                                                                    |
| forstiker biret | anation for time in                                            |                                                                                                    |                                                                                                    |                                                                                                    |
| Indexps #       | Indexes Set C                                                  | Ter                                                                                                    | Note:                                                                                                    | Sets (                                                                                                    |
| 792346.0.1      | 28423643-02.00                                                 | 374208                                                                                                    | . ph. 3                                                                                                    | O CK                                                                                                    |
| 1921084.138     | ME3017-0C32.08                                                 | HECKET                                                                                                    | Service .                                                                                                    | Ock                                                                                                    |
|                 |                                                                |                                                                                                    |                                                                                                    |                                                                                                    |
|                 |                                                                |                                                                                                    |                                                                                                    |                                                                                                    |
|                 |                                                                | 1                                                                                                    |                                                                                                    | Distance in the local distance in the local distance in the local |
|                 |                                                                |                                                                                                    |                                                                                                    | anadra ana                                                                                                    |
|                 | 702.108.0.1                                                    | Indianas # Indianas IS/C<br>2002 1946 1 2942 3943 9-2                                                                                                    | Instrume         Instrume State         Tage           Visit And A         2443 34 46-23 vs         25 1 200           Visit And A         2443 34 46-23 vs         25 1 200           Visit And A         2443 34 46-23 vs         25 1 200 | Indiana         Text         Text         Text           VIEL INSE 11         2443 34 49-25 44         257 528         (H_1)*           VIEL INSE 11         2443 34 49-25 44         257 528         (H_1)*           VIEL INSE 118         361 501 140-52 26         480 7497         Aveid8                                                                                                    |

#### **INPUT DATA AREA**

| ADDRES |     |                        |        |                     |
|--------|-----|------------------------|--------|---------------------|
| Byte   | Bit | Description            | Format | Note                |
| 0      | 0   | Keyboard_Look          | BOOL   | See table A Page 45 |
| 0      | 1   | Memory_Flag            | BOOL   | See table A Page 45 |
| 0      | 2   | Input_1                | BOOL   | See table A Page 45 |
| 0      | 3   | Input_2                | BOOL   | See table A Page 45 |
| 0      | 4   | Output_1               | BOOL   | See table A Page 45 |
| 0      | 5   | Output_2               | BOOL   | See table A Page 45 |
| 0      | 6   | Spare                  | BOOL   | See table A Page 45 |
| 0      | 7   | Spare_1                | BOOL   | See table A Page 45 |
| 1      | 0   | Center_of_Zero         | BOOL   | See table A Page 45 |
| 1      | 1   | Stable_Weight          | BOOL   | See table A Page 45 |
| 1      | 2   | Zero_Band              | BOOL   | See table A Page 45 |
| 1      | 3   | Tare_entered           | BOOL   | See table A Page 45 |
| 1      | 4   | Under_Load             | BOOL   | See table A Page 45 |
| 1      | 5   | Over_Load              | BOOL   | See table A Page 45 |
| 1      | 6   | Off_Range              | BOOL   | See table A Page 45 |
| 2      | 0   | Gross_Weight           | DINT   |                     |
| 6      | 0   | Net_Weight             | DINT   |                     |
| 10     | 0   | Peak_Weight            | DINT   |                     |
| 14     | 0   | Load_Cells_Signal_mV_V | INT    |                     |
| 16     | 0   | Input_Status           | INT    |                     |
| 18     | 0   | Output_Status          | INT    |                     |
| 20     | 0   | Not used               | BYTE   |                     |
| 21     | 0   | SET_Key                | BOOL   | See table B Page 45 |
| 21     | 1   | FUN_Key                | BOOL   | See table B Page 45 |
| 21     | 2   | 0_Key                  | BOOL   | See table B Page 45 |
| 21     | 3   | PRG_Key                | BOOL   | See table B Page 45 |
| 22     | 0   | Cod_Firmware           | BYTE   | See table C Page 45 |
| 23     | 0   | Cod_Versione           | BYTE   | See table C Page 45 |
| 24     | 0   | SP_1                   | DINT   |                     |
| 28     | 0   | SP_2                   | DINT   |                     |
| 32     | 0   | Load_Cell_Capacity     | DINT   |                     |
| 36     | 0   | Load_Cell_Sensitivity  | INT    |                     |
| 38     | 0   | Weight_Division_Value  | INT    |                     |
| 40     | 0   | Tare_of_the_System     | DINT   |                     |
| 44     | 0   | Capacity_of_the_System | DINT   |                     |
| 48     | 0   | Filter_Value           | INT    |                     |
| 50     | 0   | Weight_Stability_value | INT    |                     |
| 52     | 0   | Autozero_Set           | DINT   |                     |
| 56     | 0   | Tracking_Factor        | INT    |                     |

| 58 | 0 | Zero_Band            | INT  |                     |
|----|---|----------------------|------|---------------------|
| 60 | 0 | Not used             | BYTE |                     |
| 61 | 0 | Set_1_Net_Weight     | BOOL | See table F Page 46 |
| 61 | 1 | Set_1_Gross_Weight   | BOOL | See table F Page 46 |
| 61 | 2 | Set_1_NO_NC          | BOOL | See table F Page 46 |
| 61 | 3 | Set_1_Pos_Neg_Values | BOOL | See table F Page 46 |
| 61 | 4 | Set_1_Control        | BOOL | See table F Page 46 |
| 62 | 0 | Set_1_Hysteresys     | DINT |                     |
| 66 | 0 | Set_1_Timer          | INT  |                     |
| 68 | 0 | Set_1_Delay          | INT  |                     |
| 70 | 0 | Not used             | BYTE |                     |
| 71 | 0 | Set_2_Net_Weight     | BOOL | See table F Page 46 |
| 71 | 1 | Set_2_Gross_Weight   | BOOL | See table F Page 46 |
| 71 | 2 | Set_2_NO_NC          | BOOL | See table F Page 46 |
| 71 | 3 | Set_2_Pos_Neg_Values | BOOL | See table F Page 46 |
| 71 | 4 | Set_2_Control        | BOOL | See table F Page 46 |
| 72 | 0 | Set_2_Hysteresys     | DINT |                     |
| 76 | 0 | Set_2_Timer          | INT  |                     |
| 78 | 0 | Set_2_Delay          | INT  |                     |
| 80 | 0 | Monitor_Register     | INT  |                     |

#### **READING EXAMPLE**

To read the gross weight on the DAT 400 it is needed to read the addresses from 2 to 5 of the Input Area. To read the net weightit is needed to read the addresses from 6 to 9 of the Input Area. Whwn the display shows the gross weight value of 12351 in the corresponding bytes there will be:

|     | Byte 2 | Byte 3 | Byte 4 | Byte 5 |
|-----|--------|--------|--------|--------|
| Hex | 00     | 00     | 30     | 3F     |

#### **OUTPUT DATA AREA**

| Indirizzi |     |                        |         |                     |
|-----------|-----|------------------------|---------|---------------------|
| Byte      | Bit | Descrizione            | Formato | Note                |
| 128       | 0   | Command_Register       | INT     | See table D Page 45 |
| 130       | 0   | Logic_Output           | INT     |                     |
| 132       | 0   | SP_1                   | DINT    |                     |
| 136       | 0   | SP_2                   | DINT    |                     |
| 140       | 0   | Data_Register          | DINT    |                     |
| 144       | 0   | Load_Cell_Capacity     | DINT    |                     |
| 148       | 0   | Load_Cell_Sensitivity  | INT     |                     |
| 150       | 0   | Weight_Division_Value  | INT     | See table E Page 45 |
| 152       | 0   | Tare_of_the_System     | DINT    |                     |
| 156       | 0   | Capacity_of_the_System | DINT    |                     |
| 160       | 0   | Filter_Value           | INT     |                     |
| 162       | 0   | Weight_Stability_value | INT     |                     |
| 164       | 0   | Autozero_Set           | DINT    |                     |
| 168       | 0   | Tracking_Factor        | INT     |                     |
| 170       | 0   | Zero_Band              | INT     |                     |
| 172       | 0   | Not used               | BYTE    |                     |
| 173       | 0   | Set_1_Net_Weight       | BOOL    | See table F Page 46 |
| 173       | 1   | Set_1_Gross_Weight     | BOOL    | See table F Page 46 |
| 173       | 2   | Set_1_NO_NC            | BOOL    | See table F Page 46 |
| 173       | 3   | Set_1_Pos_Neg_Values   | BOOL    | See table F Page 46 |
| 173       | 4   | Set_1_Control          | BOOL    | See table F Page 46 |
| 174       | 0   | Set_1_Hysteresys       | DINT    |                     |
| 178       | 0   | Set_1_Timer            | INT     |                     |
| 180       | 0   | Set_1_Delay            | INT     |                     |
| 182       | 0   | Not used               | BYTE    |                     |
| 183       | 0   | Set_2_Net_Weight       | BOOL    | See table F Page 46 |
| 183       | 1   | Set_2_Gross_Weight     | BOOL    | See table F Page 46 |
| 183       | 2   | Set_2_NO_NC            | BOOL    | See table F Page 46 |
| 183       | 3   | Set_2_Pos_Neg_Values   | BOOL    | See table F Page 46 |
| 183       | 4   | Set_2_Control          | BOOL    | See table F Page 46 |
| 184       | 0   | Set_2_Hysteresys       | DINT    |                     |
| 188       | 0   | Set_2_Timer            | INT     |                     |
| 190       | 0   | Set_2_Delay            | INT     |                     |
| 192       | 0   | Monitor_Register       | INT     |                     |

#### WRITING EXAMPLES

To write the set-up parameters following the example:

In the byte 128 (Command Register) write value Hex 7FFF. This value opens the writing area of the DAT 400.

Example: to change the default values of the DAT 400 like the Capacity of the load cells, the Sensitivity and Division value to 15000, 2.9965 and 2:

| Capacity | Byte 144 | Byte 145 | Byte 146 | Byte 147 |
|----------|----------|----------|----------|----------|
| Hex      | 00       | 00       | 3A       | 98       |
| Dec      | 15000    |          |          |          |

| Sensitivity | Byte 148 | Byte 149 |
|-------------|----------|----------|
| Hex         | 75       | 0D       |
| Dec         | 299      | 965      |

| Division | Byte 150 | Byte 151 |
|----------|----------|----------|
| Hex      | 00       | OD       |
| Dec      | 1        | 3        |

Save the data by writing the value Hex 20 in Command Register.

N.B. The DAT 400 does not accept writing of the same values already written.

To perform Zero and FS Calibration it is not needed to abilitate the internal Writing Area of the DAT 400.

#### Zero Calibration:

Whit empty system put Hex 10 in Command Register (byte 128). The new Zero value is stored.

#### Full Scale Calibration:

Put a know weight on the system and write its value in the Data Register (from byte 140 to 143). Put value Hex 11 in Command Register. The weight value will be displayed.

## EU Declaration of conformity (DoC)

We

## Pavone Sistemi s.r.l.

Via Tiberio Bianchi, 11/13/15

20863 Concorezzo, MB

declare that the DoC issued under our sole responsibility and belongs to the following product:

Apparatus model/Product: Type:

**DAT 400** Weighing instrument

The object of the declaration described above used as indicated in the installation manual and use, is in conformity with the relevant Union harmonisation legislation:

Directive EMC 2014/30/EU Electromagnetic Compatibility

The following harmonized standards and technical specification have been applied:

EN 61000-6-2:2005 EN 61000-6-3:2007 + A1 2011

Directive LVD 2014/35/EU Low Voltage Directive

The following harmonized standards and technical specification have been applied:

EN 61010-1:2011

Signed for end on behalf of: Concorezzo: 16/01/2017

Di Reda Donato - Manager

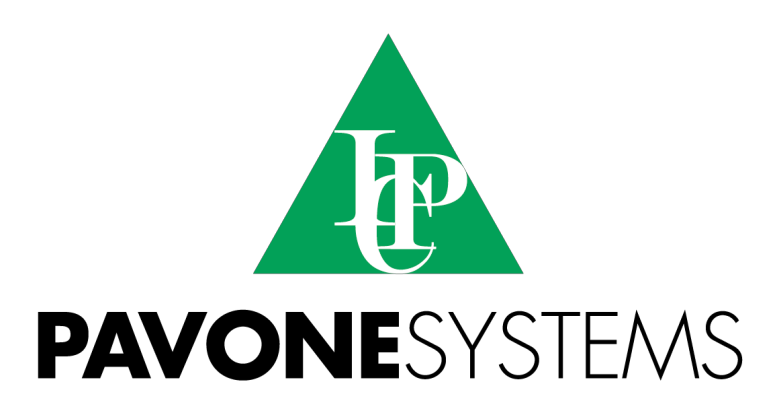

PAVONE SISTEMI S.R.L.
Via Tiberio Bianchi 11/13/15, 20863 Concorezzo (MB), ITALY
T 0039 039 9162656 F 0039 039 9162675 W en.pavonesistemi.it
Industrial Electronic Weighing Systems since 1963

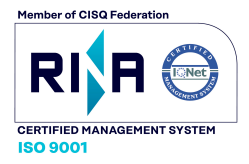